# Spis treści

| 1                                                                                  | O programie                                                                                                    | 3                                                              |
|------------------------------------------------------------------------------------|----------------------------------------------------------------------------------------------------|----------------------------------------------------------------|
| 1.1                                                                                | instalacia                                                                                                    | 3                                                              |
| 1.2                                                                                | Szybki start                                                                                                    | 3                                                              |
| 13                                                                                 | Baza danych                                                                                                    | 3                                                              |
| 131                                                                                | kopia baz danych                                                                                                    | 3                                                              |
| 2                                                                                  | Użytkownicy i ich uprawnienia                                                                                                    | 3                                                              |
| -<br>2 4                                                                           |                                                                                                    | 4                                                              |
| 2.1                                                                                |                                                                                                    | 5                                                              |
| 2.2                                                                                |                                                                                                    | 5                                                              |
| 2.3                                                                                |                                                                                                    | 5<br>E                                                         |
| 2.4                                                                                | blokada nasia awaryjnego                                                                                                    | 5                                                              |
| 3                                                                                  | Elementy interfejsu programu                                                                                                    | 5                                                              |
| 3.1                                                                                | Wydruki i eksport                                                                                                    | 5                                                              |
| 3.1.1                                                                              | eksport z wydruku                                                                                                    | 7                                                              |
| 3.2                                                                                | Import                                                                                                    | 7                                                              |
| 3.3                                                                                | Kasowanie danych                                                                                                    | 8                                                              |
| 3.4                                                                                | Rekord niewidoczny z powodu ustawień filtrów                                                                                                    | 9                                                              |
| 3.5                                                                                | Pionowa tabela                                                                                                    | 9                                                              |
| 3.6                                                                                | Kolumny tabel                                                                                                    | 10                                                             |
| 3.7                                                                                | Pole notatnikowe                                                                                                    | 11                                                             |
| 3.8                                                                                | Szukaj                                                                                                    | 11                                                             |
| 3.9                                                                                | Filtry                                                                                                    | 12                                                             |
| 3.10                                                                               | Marker M                                                                                                    | 13                                                             |
| 4                                                                                  | Słowniki                                                                                                    | 13                                                             |
| 5                                                                                  | Główne rejestry programu                                                                                                    | 14                                                             |
| 5.1                                                                                | Rejestr form                                                                                                    | 14                                                             |
| 5.1.1                                                                              | Dodawanie i edycja                                                                                                    | 15                                                             |
| 5.1.2                                                                              | Parametry formy                                                                                                    | 16                                                             |
| 5.1.3                                                                              | Kasowanie formy                                                                                                    | 17                                                             |
| 5.1.4                                                                              | Indeks form                                                                                                    | 17                                                             |
| 5.1.5                                                                              | Wypraski<br>—                                                                                                    | 18                                                             |
| 5.1.6                                                                              | Zdjęcia<br>Mtwo o oto mie                                                                                                    | 18                                                             |
| 5.1.7                                                                              | wyposazenie<br>Maszyniy i SMED                                                                                                    | 18                                                             |
| 5.1.0                                                                              | Defektv                                                                                                    | 19                                                             |
| 5.2                                                                                | Rejestr maszvn                                                                                                    | 20                                                             |
| 521                                                                                | Parametry maszyny                                                                                                    | 20                                                             |
| 5.3                                                                                | Historia                                                                                                    | 21                                                             |
| 5.3.1                                                                              | Dodawanie awarii                                                                                                    | 22                                                             |
| 5.3.2                                                                              | Dodawanie czynności eksploatacyjnych                                                                                                    |                                                                |
|                                                                                    | Dodawanie czynności ekspioatacyjnych                                                                                                    | 24                                                             |
| 5.3.3                                                                              | Dodawanie ostrzeżeń                                                                                                    | 24<br>24                                                       |
| 5.3.3<br>5.3.4                                                                     | Dodawanie ostrzeżeń<br>Zmiana Awaria Eksploatacja                                                                                                    | 24<br>24<br>25                                                 |
| 5.3.3<br>5.3.4<br>5.3.5                                                            | Dodawanie ostrzeżeń<br>Zmiana Awaria Eksploatacja<br>Baza wiedzy                                                                                                    | 24<br>24<br>25<br>25                                           |
| 5.3.3<br>5.3.4<br>5.3.5<br>5.3.6                                                   | Dodawanie ostrzeżeń<br>Zmiana Awaria Eksploatacja<br>Baza wiedzy<br>Formalne potwierdzenie                                                                                                    | 24<br>24<br>25<br>25<br>25<br>25                               |
| 5.3.3<br>5.3.4<br>5.3.5<br>5.3.6<br>5.4                                            | Dodawanie ostrzeżeń<br>Zmiana Awaria Eksploatacja<br>Baza wiedzy<br>Formalne potwierdzenie<br>Harmonogram zadań                                                                                            | 24<br>24<br>25<br>25<br>25<br>25<br>26                         |
| 5.3.3<br>5.3.4<br>5.3.5<br>5.3.6<br>5.4<br>5.4.1                                   | Dodawanie ostrzeżeń<br>Zmiana Awaria Eksploatacja<br>Baza wiedzy<br>Formalne potwierdzenie<br>Harmonogram zadań<br>Dodawanie zleceń                                                                        | 24<br>24<br>25<br>25<br>25<br>26<br>26<br>26                   |
| 5.3.3<br>5.3.4<br>5.3.5<br>5.3.6<br>5.4<br>5.4.1<br>5.4.2<br>5.5                   | Dodawanie ostrzeżeń<br>Zmiana Awaria Eksploatacja<br>Baza wiedzy<br>Formalne potwierdzenie<br>Harmonogram zadań<br>Dodawanie zleceń<br>Klonowanie seryjne<br>Rejestr cześci                                | 24<br>24<br>25<br>25<br>25<br>26<br>26<br>26<br>27<br>29       |
| 5.3.3<br>5.3.4<br>5.3.5<br>5.3.6<br>5.4<br>5.4.1<br>5.4.2<br>5.5<br>5.5            | Dodawanie ostrzeżeń<br>Zmiana Awaria Eksploatacja<br>Baza wiedzy<br>Formalne potwierdzenie<br>Harmonogram zadań<br>Dodawanie zleceń<br>Klonowanie seryjne<br>Rejestr części<br>dwie ceny                   | 24<br>24<br>25<br>25<br>25<br>26<br>26<br>27<br>29<br>29       |
| 5.3.3<br>5.3.4<br>5.3.5<br>5.3.6<br>5.4<br>5.4.1<br>5.4.2<br>5.5<br>5.5.1<br>5.5.2 | Dodawanie ostrzeżeń<br>Zmiana Awaria Eksploatacja<br>Baza wiedzy<br>Formalne potwierdzenie<br>Harmonogram zadań<br>Dodawanie zleceń<br>Klonowanie seryjne<br>Rejestr części<br>dwie ceny<br>Rozchód części | 24<br>24<br>25<br>25<br>25<br>26<br>26<br>27<br>29<br>29<br>30 |

| 5.6   | Normalia                                    | 30 |
|-------|---------------------------------------------|----|
| 5.7   | Rejestr dokumentów                          | 31 |
| 5.8   | Zasoby dyskowe                              | 32 |
| 5.8.1 | Linki lokalne                               | 33 |
| 5.9   | Firmy                                       | 33 |
| 5.9.1 | Wybór firmy podczas edycji innych rejestrów | 33 |
| 6     | Liczniki cykli                              | 33 |
| 6.1   | /ustawianie i zmiana licznika               | 34 |
| 7     | Kalendarze                                  | 34 |
| 8     | Obsada maszyn                               | 36 |
| 9     | Statystyki                                  | 37 |
| 10    | Personel i komunikacja                      | 39 |
| 10.1  | Podręczne kontakty                          | 39 |
| 10.2  | Komuniakty i notatki                        | 40 |
| 10.3  | Mini Mail                                   | 40 |
| 11    | kody kreskowe                               | 41 |
| 11.1  | etykiety z kodami kreskowymi                | 41 |
| 11.2  | wyszukiwanie w historii i harmonogramie     | 41 |
| 11.3  | wyszukiwanie czesci i narzędzi              | 41 |

## 1 O programie

Od wielu lat produkujemy oprogramowanie dla służb utrzymania ruchu. Program nasz, CMMS Maszyna między innymi wykorzystywany był do zarządzania formami wtryskowymi.

Od pewnego czasu nasi klienci zadawali pytanie o program podobny do CMMS Maszyny ale dedykowany dla form wtryskowych. Pierwotnie pomysł tworzenia nowego programu nie był brany pod uwagę, wszak nasz CMMS ma moduł odpowiedzialny za narzędzia.

Jednak po bliższym przyjrzeniu się formom wtryskowym w kontekście naszych doświadczeń z utrzymaniem ruchu doszliśmy do wniosku że są one urządzeniami szczególnymi i zasługują na swój własny program.

### 1.1 instalacja

Instalacja oprogramowania w wersji sieciowej została szczegółowo opisana w dokumencie formy\_wtryskowe\_instalacja.pdf dostępnym na naszej stronie i na płycie instalacyjnej.

### 1.2 Szybki start

Zainstalowałem oprogramowanie. I co dalej?

Szybka recepta na przygotowanie programu do pracy

- ustalamy użytkowników i ich uprawnienia (szczegóły)
- Wpisujemy podstawowe dane do głównych słowników wydziały, kategorie etc (szczegóły)
- Tworzymy listę maszyn na których możemy zainstalować formy (szczegóły)
- Dodajemy formy do rejestru form (<u>szczegóły</u>)
- Wpisujemy części i materiały do rejestru części (szczegóły)
- Dodajemy firmy związane z utrzymaniem ruchu do rejestru firm (szczegóły)

Kiedy uporamy się z wprowadzeniem wszystkich danych bazowych możemy przystąpić do normalnego, codziennego użytkowania programu.

### 1.3 Baza\_danych

Komercyjna wersja dostarczana jest z dwoma bazami danych jedna zawiera szereg danych przykładowych druga jest pozbawiona danych.

Pozwala to najpierw zainstalować bazę z danymi przykładowymi (opis w pliku pdf opisującym cały proces instalacji) po to aby dobrze zapoznać się z programem a następnie zamienić bazę na pustą aby sukcesywnie powprowadzać własne dane.

Można oczywiści zamieniać dane w bazie (tej niepustej) usuwając te niepotrzebne ale trzeba to robić uważnie tak aby usunąć wszystkie zbędne informacje żeby w przyszłości nie powodowały problemów oraz pamiętać o tym że można kasować tylko te dane które <u>nie są używane</u> w innej części programu

#### 1.3.1 kopia baz danych

Dla wersji sieciowej kopia baz danych jest robiona jako tzw. backup i generowana jest do plików z rozszerzeniem gbk. W nazwie pliku umieszczona jest też data np

cmms\_db\_2011\_06\_13\_10\_33.gbk to kopia pliku cmms\_db stworzona 2011-06-13 o godzinie 10:33

Plik ten generowany jest w tym samym katalogu co plik bazy danych na komputerze serwerze. Możemy pliki kopii zapisać np na płyty CD lub pozwolić aby zrealizował to system tworzenia kopi dysków serwera jeśli takowy posiadamy. Odtworzenie baz z kopii możliwe jest za pomocą narzędzi wbudowanych w serwer FireBird.

W wersji sieciowej nie wolno kopiować ręcznie plików jeżeli jakikolwiek program jest włączony.

## 2 Użytkownicy i ich uprawnienia

Aby ktokolwiek mógł cokolwiek zrobić w programie musi się najpierw zalogować - na podstawie jego profilu i uprawnień program wie co dany użytkownik może.

Logowanie do programu odbywa się za pomocą ustalonego hasła lub w sytuacjach skrajnych za pomocą hasła awaryjnego. Dla wersji demo hasło awaryjne to **demo** a dla wersji komercyjnej hasło awaryjne dostarczane jest wraz z płytą instalacyjna.

O ile nie załączono autologowania po każdym uruchomieniu programu użytkownik pytany jest o hasło. Można też zmienić użytkownika (przez podanie nowego hasła) za pomocą przycisku w głównym menu.

W ustawieniach programu możemy ustalić (takie jest ustawienie domyślne) czy wyłączyć program po błędnym podaniu hasła

## 2.1 Edycja użytkowników

W ustaw ieniach programu na zakładce personel znajduje się przycisk personel który otwiera okno edycji użytkow ników systemu

| 🕼 Lusta użytł   | kownikow                     |        |       |         |            |           |             |                                                       |              |                        |          |
|-----------------|------------------------------|--------|-------|---------|------------|-----------|-------------|-------------------------------------------------------|--------------|------------------------|----------|
| Dodai           | Edutui Klo                   | nui    | Lleuń |         | ulka progu | iner      |             |                                                       |              |                        |          |
| Douaj           | Edytaj                       | nuj    | Usun  |         | уко ргасц  | Jący      |             |                                                       |              |                        |          |
| Sortowanie N    | lazwisko                     |        | Vyd   | Iział X |            |           |             |                                                       |              |                        |          |
| I. NAZWISKO     |                              | Imie   |       |         | Funkcja    |           |             | Wydział                                               |              | Profil                 | <u>^</u> |
| 5 Audytorski    |                              | Grzego | rz.   |         | Nadzorują  | icy produ | ukcję       | Dział form wtryskow                                   | /ych         | Audytor                |          |
| 6 Ksiegowicz    | F                            | Roman  |       |         | Ksiegowy   |           |             |                                                       |              | Ksiegowy               |          |
| 1 Neuron        |                              | Soft   |       |         | Stwórca    |           |             | Dział informatyki                                     |              | Administrator          |          |
| 8 Operator      |                              | Maszyn | у     |         |            |           |             | Deiel as a sha a issue                                |              | Operator<br>December 2 |          |
| 3 Pracownik     |                              | 1      |       |         |            |           |             | Dział mechaniczny                                     | web          | Pracownik 2            |          |
| 2 Tracownik     |                              |        |       |         |            |           |             | D2Iarioini wuyskow                                    | iyon         | Tacownik T             |          |
|                 |                              |        |       |         |            |           |             |                                                       |              |                        |          |
| Kontakt 1       |                              |        |       |         |            | haslo ne  | euron       |                                                       |              |                        |          |
| 608 260530      |                              |        |       |         |            |           |             |                                                       |              |                        |          |
| Kontakt 2       |                              |        |       |         |            |           |             |                                                       |              |                        |          |
| www.neuron.c    | om.pl                        |        |       |         |            |           |             |                                                       |              |                        |          |
|                 |                              |        |       |         |            |           |             |                                                       |              |                        |          |
|                 |                              |        |       |         |            |           |             |                                                       |              |                        |          |
| Edycja danych   | h użytkownika<br>użytkownika |        |       |         |            |           |             |                                                       |              |                        |          |
|                 | Neurop                       |        |       | ٦       |            |           | Profil Adm  | inistrator                                            |              |                        | •        |
| Nazwisko        | Iveuron                      |        |       | 4       |            |           |             | inistrator                                            |              |                        | •        |
| Imie            | Soft                         |        |       |         |            | !         | Dodatkowe ( | uprawnienia (lub ograi                                | niczenie upr | awnień)                |          |
| Funkcja         | producent                    |        |       | _       |            |           | Edycja sł   | owników<br>wydruki i raporty (poza                    | wydrukiem    | zlecenia)              | <u>^</u> |
| Dział / wydział |                              |        |       | •       |            |           | Rejestr fo  | orm - edycja                                          | rwydraniern  | Ziecennay              |          |
| Status          | PRACUJE                      |        | -     |         |            |           | Rejestr fo  | orm - ukryj dane księgo<br>jezników cykli             | owe          |                        |          |
| Kontakt 1       |                              |        |       |         |            |           | Edycja re   | jestru maszyn                                         |              |                        | E        |
| Kontokt 0       | <u> </u>                     |        |       |         |            |           | Rejestr H   | listorii - dodawanie zd                               | arzeń        |                        |          |
| Kuntakt 2       | L                            | Г      |       |         |            |           | Rejestr H   | iistorii - edycja zdarzer<br>listorii - kasowanie zda | 1<br>arzeń   |                        |          |
|                 | H                            | asło L | ***** |         |            |           | Harmond     | ogram - dodawanie za                                  | dań          |                        |          |
| Alternatywn     | e Hasło (kod kresko          | owy)   |       |         |            |           | Harmon(     | ogram - edycja zadań<br>ogram - kasowanie zad         | dań          |                        |          |
|                 |                              |        |       |         |            |           | Formaine    | e potwierdzanie czynno                                | ości z harmo | onogramu i histor      | ii ii    |
|                 |                              |        |       |         |            |           | Instalacja  | a / Deinstalacja w tabe                               | eli obsady m | aszyn formami          |          |
|                 | Uwagi                        |        |       |         |            |           | Rejestr     | zęści - ukryj ceny                                    |              |                        | -        |
|                 |                              |        |       |         |            |           |             |                                                       |              |                        | *        |
|                 |                              |        |       |         |            |           |             |                                                       |              |                        |          |
| Dodaj / zmi     | eń Usuń                      | 1      |       |         |            |           |             |                                                       |              |                        | +        |
| ОК              | Anuluj                       |        |       |         |            |           |             |                                                       |              |                        |          |

Dla każdego użytkownika poza jego nazwiskiem, imieniem i funkcją określamy status (pracuje / nie pracuje), hasło profil i dodatkowe uprawnienia.

Możemy też dodać dwa wiersze danych kontaktowych oraz dowolną notatkę.

Jeżeli pracownicy mają identyfikatory z kodami kreskowymi można je wpisać jako alternatywne hasło - wtedy będą mogli się logować za pomocą czytników kodu.

#### Pamiętajmy

Nie usuwamy niepracujących już użytkowników a zmieniamy im status na NIE PRACUJE. Zresztą program nie pozwoli nam usunąć pracownika którego nazwisko występuje gdziekolwiek w bazie danych (np jako osoba odpowiedzialna) Możemy też użyć statusu czasowo zablokowany - pozwala nam to dodać do listy użytkowników kogoś kto nie jest pracownikiem firmy i czasowo odblokować mu konto - może być to np pracownik zewnętrznego serwisu.

### 2.2 Uprawnienia

Określając uprawnienia użytkownika określany jego profil (administrator, pracownik1, ustawiacz etc) oraz uprawnienia jakie mu przysługują.

#### UWAGA

#### Użytkownik z profilem administrator ma wszelkie uprawnienia bez względu na ustawienie listy. Tylko administrator może edytować listę użytkowników i ustawienia programu

Pamiętajmy też że uprawnienia oznaczone czerwonym kolorem tak naprawdę są "anty uprawnieniami" - ograniczają funkcję dostępne dla innych.

### 2.3 Autologowanie

Aby ułatwić pracę możemy – jeżeli jesteśmy jedynym użytkownikiem tej kopii programu na tym komputerze załączyć opcję automatycznego logowania. W ustawieniach załączamy opcję "Automatyczne logowanie zapamiętanym hasłem" i wpisujemy swoje hasło. Od tego momentu program po uruchomieniu nie będzie nas pytał o hasło tylko odczyta je z ustawień. Oczywiście jeżeli hasło to będzie błędne to dostaniemy komunikat o błędzie i zapytanie o właściwe hasło.

### 2.4 blokada hasła awaryjnego

Do programu można się zalogować za pomocą hasła awaryjnego (hasło awaryjne podawane jest po uruchomieniu instalatora i można je odszukać na płycie instalacyjnej).

Hasło to można też zablokować w ustawieniach programu.

Ale UWAGA.

Jeśli przed zablokowaniem hasła awaryjnego nie ustalimy swojego własnego hasła albo je zapomnimy to nie będzie możliwości uruchomienia programu !!

## 3 Elementy interfejsu programu

Nie będziemy opisywać każdego okna programu i każdej zawartej w nim funkcjonalności ponieważ było by to zwykłą stratą czasu

Większość okien programu jest do siebie podobna i składa się z podobnych elementów i korzysta z tych samych mechanizmów.

Dlatego opiszemy w tym rozdziale poszczególne elementy i funkcjonalności które dostępne mogą być (choć nie muszą) w różnych częściach programu.

### 3.1 Wydruki i eksport

W programie można wydrukować wiele różnych list i dokumentów.

Przy drukowaniu tabel obowiązuje zasada - drukujesz to co widzisz - czyli wydrukowane zostaną te rekordy które są widoczne zgodnie z aktualnym ustawieniem filtrów.

Wydruk zawsze poprzedzony jest oknem podglądu

| 👋 Podgląd    |                                  | Lann m         |                |           | _             |                 | X  |
|--------------|----------------------------------|----------------|----------------|-----------|---------------|-----------------|----|
| i 🗃 💕 🛃      | 🕼 🔑 🏦 🔍 100% - 🔍                 | 🔲 🛛 📰 🔎        | ☑     ◀ ◀ 1    | ► FL      | Zamknij       |                 |    |
| _            |                                  | 1              | — 1            |           |               |                 |    |
|              |                                  |                |                |           |               |                 |    |
|              |                                  |                |                |           |               |                 |    |
| <b>I</b> 13  | ormv wtrvskowe                   |                |                |           |               |                 |    |
|              | 040.05.00.49:40:47               |                |                |           |               |                 | E  |
| 2            | 012-05-23 18:40:47               |                |                |           |               |                 |    |
| N            | azwa formy                       | Status         | Oznaczenie     | Symbol    | Nr. Fabryczny | Nr. Ewidencyjny |    |
| F            | orma KRTE - D3                   | W Eksploatacji | KRTE- D3-54-11 |           | 234-53435-5   | 43234/2010      |    |
| F            | orma ER234                       | Powierzona DLA | 234234         |           |               |                 |    |
| F            | orma na elementy AKRT            | W Eksploatacji | AKRT11         | 234-543-5 |               |                 |    |
| F            | orma na oprawę tylniej lampy SKO | Powierzona OD  | FF11           | 4323      | 333-445-5555  | EW2214          |    |
| F            | orma XYZ                         | Wycofana       | FBL11          | AK10039-4 | 32-435-6545   | 5/2010/543      |    |
| P            | rojekt formy dla nakrętek KRT1   | Zaplanowana    | ???            |           |               |                 |    |
|              |                                  |                |                |           |               |                 |    |
|              |                                  |                |                |           |               |                 |    |
|              |                                  |                |                |           |               |                 |    |
|              |                                  |                |                |           |               |                 |    |
|              |                                  |                |                |           |               |                 |    |
|              |                                  |                |                |           |               |                 |    |
|              |                                  |                |                |           |               |                 |    |
|              |                                  |                |                |           |               |                 |    |
|              |                                  |                |                |           |               |                 |    |
|              |                                  |                |                |           |               |                 |    |
|              |                                  |                |                |           |               |                 | -  |
| •            |                                  |                |                |           |               |                 | •  |
| Strona 1 z 1 |                                  |                |                |           |               |                 | at |

Po naciśnięciu ikony z drukarką pojawi się okno wydruku gdzie możemy określić drukarkę, ilość kopii, które strony itp.

| Drukuj                                                        |                                                              |                   | $\sim$            |
|---------------------------------------------------------------|--------------------------------------------------------------|-------------------|-------------------|
| Drukarka                                                      |                                                              |                   |                   |
| Nazwa:                                                        | HP LaserJet 1018                                             | <b>~</b>          | Właściwości       |
| Ścieżka:                                                      |                                                              |                   | 🗌 Drukuj do pliku |
| Strony                                                        |                                                              | Kopie             |                   |
| 💿 Wszystkie                                                   |                                                              | Ilość kopii       | 1                 |
| O Bieżąca str<br>O Strony:<br>Podaj numer s<br>przecinkami, n | ona<br>trony i/lub zakres stron, oddzielone<br>p. 1, 3, 5-12 |                   | Sortowanie        |
| Pozostałe                                                     |                                                              | Tryb wydruku      |                   |
| Drukuj                                                        | Wszystkie strony 💉                                           | Domyśla           | ie 🗸              |
| Kolejność                                                     | Bezpośrednio (1-9) 💉                                         |                   |                   |
| Dupleks                                                       | Domyślnie 🗸                                                  | Drukuj na arkuszu | Domyślnie         |
|                                                               |                                                              |                   | OK Anuluj         |

Poza wydrukami większość danych można eksportować, np do Excela.

| 🗳 Lista form                                                                                                    | ALC: 1                            |                | 1.000         |           |                |                 |                  |                  | x    |
|----------------------------------------------------------------------------------------------------|-----------------------------------|----------------|---------------|-----------|----------------|-----------------|------------------|------------------|------|
| Zapisz do Zapisz do                                                                                                    | wkiem                             | pliku HTML     | Schow         | /ka       | Schowka jako H | ITML Pliku      | XML              |                  |      |
| Nazwa formy                                                                                                    | Nazwa formy                       | Status         | Oznaczenie    | Symbol    | Nr. Fabryczny  | Nr. Ewidencyjny | Właściciel formy | Posiadacz formy  | Pro  |
| ✓ Status                                                                                                    | Forma KRTE - D3                   | W Eksploatacji | KRTE-D3-54-11 |           | 234-53435-5    | 43234/2010      | PolForm          |                  | Forn |
| Symbol                                                                                                    | Forma ER234                       | Powierzona DLA | 234234        |           |                |                 | PolForm          | Acertix Detniewo |      |
| Nr. Fabryczny                                                                                                    | Forma na elementy AKRT            | W Eksploatacji | AKRT11        | 234-543-5 |                |                 | FormeX SC        |                  |      |
| Vr. Ewidencyjny                                                                                                    | Forma na oprawę tylniej lampy SKO | Powierzona OD  | FF11          | 4323      | 333-445-5555   | EW2214          | Butelkomis SC    | PolForm          | PolF |
| Właściciel formy     Posiadacz formy     Producet formy                                                                  | Forma XYZ                         | Wycofana       | FBL11         | AK10039-4 | 32-435-6545    | 5/2010/543      | Butelkomis SC    | FormeX Bis SC    |      |
|                                                                                                    | Projekt formy dla nakrętek KRT1   | Zaplanowana    | ???           |           |                |                 |                  |                  |      |
| <ul> <li>Produčetnihy</li> <li>Data zakupu / sprzedaż</li> <li>Cena</li> <li>Dokument</li> <li>Uwagi księgowe</li> </ul> |                                   |                |               |           |                |                 |                  |                  |      |
|                                                                                                    | <                                 |                |               |           |                |                 |                  |                  | •    |

Po otwarciu okna eksportu z lewej strony widoczna jest lista kolumn - możemy wyłączyć te których nie chcemy eksportować, Widoczną tabelę możemy zapisać do pliku Excela, do pliku CSV, do pliku HTML, skopiować do schowka (i np wkleić do arkusza excela) lub zapisać do pliku XML.

#### UWAGA

Eksport do excela jest uzależniony od ustawień systemowych i ustawień samego arkusza. Może się okazać koniecznym konwersja niektórych kolumn po zapisie - np zmiana na pole walutowe etc.

#### 3.1.1 eksport z wydruku

Kiedy otworzymy okno podglądu wydruku możemy go oczywiście wydrukować ale też możemy zapisać wydruk w różnych postaciach

W oknie podglądu mamy dwa przyciski - jeden rozwija listę eksportów, drugi otwiera od razu eksport do PDF.

| PDF dokument              |
|---------------------------|
| HTML dokument             |
| Excel skoroszyt (OLE)     |
| Excel skoroszyt (XML)     |
| RTF dokument              |
| JPEG obraz                |
| TIFF obraz                |
| Plik tekstowy             |
| Plik CSV                  |
| Open Document Spreadsheet |
| Otwórz tekst dokumentu    |

Może to być PDF, plik HTML, plik graficzny jpg czy tiff.

Można też wyeksportować wydruk do excela - ale uwaga - menadżer wydruku będzie się starał upodobnić jak najbardziej tabele excela

do wyglądu wydruku więc raczej nie należy takiego eksportu traktować jako danych do dalszej obróbki.

#### 3.2 Import

Do rejestru części możemy zaimportować dane z zewnątrz, np z arkusza excela. Wykorzystana jest ciekawa właściwość Excela powodująca że dane skopiowane z arkusza do schowka zapisywane są w nim w formacie CSV - kopiujemy więc odpowiedni zakres z arkusza i wklejamy do programu.

Najpierw musimy przygotować odpowiedni arkusz - układ kolumn musi być identyczny jak układ kolumn w tabeli importu. Możemy użyć przycisku "Nazwy kolumn do schowka" i wkleić te nazwy do arkusza. Następnie przygotowujemy arkusz o odpowiednim układzie - jeżeli mamy dane zapisane w innym arkuszu o innym układzie kolumn musimy je przepisać - np kopiując przez schowek zaznaczone kolumny.

|    | B2 • (•                    | <i>f</i> ∗ Nazwa |         |      |       |       |       |         |         |                  |                    |        | × |
|----|----------------------------|------------------|---------|------|-------|-------|-------|---------|---------|------------------|--------------------|--------|---|
|    | В                          | С                | D       | Е    | F     | G     | Н     | - I     | J       | К                | L                  | М      |   |
| 1  |                            |                  |         |      |       |       |       |         |         |                  |                    |        |   |
| 2  | Nazwa                      | Symbol           | Kat. ID | j.m. | llość | Cena1 | Cena2 | Minimum | Optimum | Kod zamówieniowy | Kod kreskowy pomoc | cniczy |   |
| 3  | Czujnik indukcyjny         | PCID4ZP          | 72      | szt. | 2     | 65    | 11    | 2       | 6       |                  | 423423455          |        |   |
| 4  | Przekaźnik z podstawką din | R4               | 72      | szt. | 4     | 23.6  |       | 2       |         |                  | 423423440          |        |   |
| 5  | Siłownik hydrauliczny      | APDS12           | 73      | szt. | 0     | 268   |       | 0       |         | 10039-3092-384-3 |                    |        |   |
| 6  | Zasilacz 12V               | 12V12            | 72      | szt. | 4     | 98    |       | •       |         |                  |                    |        |   |
| 7  | Zasilacz 24V               | 24V24            | 72      | szt. | 1     | 120   |       |         |         |                  |                    |        |   |
| 8  | Zasilacz hydrauliczny      | ZH33             | 73      | szt. | 1     | 5600  |       |         |         |                  |                    |        |   |
| 9  | zawór trójdrogowy          | DGEG             | 73      | szt. | 8     | 234   |       | 2       | 3       |                  |                    |        |   |
| 10 | zawór trójdrogowy          | DGEG-32          | 73      | szt. | 6     | 312   |       | 2       | 3       |                  |                    |        |   |
| 11 |                            |                  |         |      |       |       |       |         |         |                  |                    |        |   |
| 12 |                            |                  |         |      |       |       |       |         |         |                  |                    |        |   |
| 13 |                            |                  |         |      |       |       |       |         |         |                  |                    |        | - |
|    | Arkusz1 Arkusz2 Arkusz     | 3 / 🞾 🦳          |         |      |       | 1     |       | I 4     |         |                  |                    | •      | I |

Gdy arkusz jest gotowy zaznaczamy odpowiedni zakres (razem z nazwami kolumn) i wklejamy do programu przyciskiem "Wpisz dane ze schowka"

| Generation Import rekordów części                                                                  |                              |                             |                                                               |                                                               |                                                                                       |                                                                         |                                                                                     |                                                |                                                                                               |             |   |
|----------------------------------------------------------------------------------------------------|------------------------------|-----------------------------|---------------------------------------------------------------|---------------------------------------------------------------|---------------------------------------------------------------------------------------|-------------------------------------------------------------------------|-------------------------------------------------------------------------------------|------------------------------------------------|-----------------------------------------------------------------------------------------------|-------------|---|
| wpisz dane ze schowka                                                                              | Nazwy ko                     | lumn do se                  | chowka                                                        | Domyś                                                         | Ina kategoria                                                                         | Automatyka 🗾 🖬 ID jako głowny BarKod (EAN13)                            |                                                                                     |                                                |                                                                                               |             |   |
| llość rekordów do dodania: 7                                                                       |                              |                             |                                                               |                                                               |                                                                                       |                                                                         |                                                                                     |                                                |                                                                                               |             |   |
| Nazwa                                                                                              | Symbol                       | Kat. ID                     | j.m.                                                          | Ilość                                                         | Cena1                                                                                 | Cena2                                                                   | Minimum                                                                             | Optimum                                        | Kod zamówieniowy                                                                              | Kod kreskow |   |
| Czujnik indukcyjny                                                                                 | PCID4ZP                      | 72                          | szt.                                                          | 2                                                             | 65                                                                                    | 11                                                                      | 2                                                                                   | 6                                              |                                                                                               | 423423455   |   |
| Przekaźnik z podstawką din                                                                         | R4                           | 72                          | szt.                                                          | 4                                                             | 23.6                                                                                  |                                                                         | 2                                                                                   |                                                |                                                                                               | 423423440   |   |
| Siłownik hydrauliczny                                                                              | APDS12                       | 73                          | szt.                                                          | 0                                                             | 268                                                                                   |                                                                         | 0                                                                                   |                                                | 10039-3092-384-3                                                                              |             |   |
| Zasilacz 12V                                                                                       | 12V12                        | 72                          | szt.                                                          | 4                                                             | 98                                                                                    |                                                                         | •                                                                                   |                                                |                                                                                               |             |   |
| Zasilacz 24V                                                                                       | 24V24                        | 72                          | szt.                                                          | 1                                                             | 120                                                                                   |                                                                         |                                                                                     |                                                |                                                                                               |             |   |
| Zasilacz hydrauliczny                                                                              | ZH33                         | 73                          | szt.                                                          | 1                                                             | 5600                                                                                  |                                                                         |                                                                                     |                                                |                                                                                               |             |   |
| zawór trójdrogowy                                                                                  | DGEG                         | 73                          | szt.                                                          | 8                                                             | 234                                                                                   |                                                                         | 2                                                                                   | 3                                              |                                                                                               |             |   |
| zawór trójdrogowy                                                                                  | DGEG-32                      | 73                          | szt.                                                          | 6                                                             | 312                                                                                   |                                                                         | 2                                                                                   | 3                                              |                                                                                               |             |   |
|                                                                                                    |                              |                             |                                                               |                                                               |                                                                                       |                                                                         |                                                                                     |                                                |                                                                                               | _           |   |
|                                                                                                    |                              |                             |                                                               |                                                               |                                                                                       |                                                                         |                                                                                     |                                                |                                                                                               |             |   |
|                                                                                                    |                              |                             |                                                               |                                                               |                                                                                       |                                                                         |                                                                                     |                                                |                                                                                               | _           |   |
|                                                                                                    |                              |                             |                                                               |                                                               |                                                                                       |                                                                         |                                                                                     |                                                |                                                                                               | _           |   |
|                                                                                                    |                              |                             |                                                               |                                                               |                                                                                       |                                                                         |                                                                                     |                                                |                                                                                               |             |   |
|                                                                                                    |                              |                             |                                                               |                                                               |                                                                                       |                                                                         |                                                                                     |                                                |                                                                                               | _           |   |
|                                                                                                    |                              |                             |                                                               |                                                               |                                                                                       |                                                                         |                                                                                     |                                                |                                                                                               |             |   |
|                                                                                                    |                              |                             |                                                               |                                                               |                                                                                       |                                                                         |                                                                                     |                                                |                                                                                               |             |   |
|                                                                                                    |                              |                             |                                                               |                                                               |                                                                                       |                                                                         |                                                                                     |                                                |                                                                                               |             | - |
| <                                                                                                  |                              |                             |                                                               |                                                               |                                                                                       |                                                                         |                                                                                     |                                                |                                                                                               | >           |   |
| Wykonaj         Przerwij           po wykonaniu zamknij okno         UWAGA! Sprawdz poprawność tal | Anuluj<br>beli przed dodanie | Fo<br>Uk<br>Je<br>Je<br>Pie | rmularz p<br>ład kopio<br>śli kopiov<br>dnaorazo<br>erwszy wi | ozwala na<br>wanego a<br>vana tabel<br>owo możn<br>esz (nagłó | i import częśc<br>rkusza tabeli<br>a pochodzi z<br><b>a dodać mak</b><br>wkowy) nie z | ti z arkusz<br>musi być<br>pliku tekst<br><b>symalnie</b><br>ostanie do | a excela lub<br>idetyczny jak<br>towego to ko<br><b>200 pozycji</b><br>odany do baz | pliku teksto<br>widoczna<br>olumny pow<br>zy ! | owego za pośrednictwem schowka<br>na formularzu tabela.<br>rinny być rozdzielane tabulatorem. |             | _ |

Ponieważ podczas dodawania części wymagane jest podanie kategorii. Jednak w bazie danych zapisywany jest numer ID a nie nazwa kategorii.

Możemy zastosować dwie metody albo w oknie słownika odczytać id rekordu (napis koło przycisku anuluj) i wpisać do kolumny Kat.ID albo ustawić kategorię domyślną - wtedy wszystkie dodane rekordy będą miały właśnie tę kategorię. Możemy dane wprowadzać partiami wybierając właściwa kategorię albo skorygować ją ręcznie już po dodaniu rekordów.

Przed wykonaniem importu kasowany jest marker M który z kolei ustawiany jest dla każdego dodanego rekordu dzięki czemu możemy odfiltrować ostatnio dodane rekordy.

Import może wykonać tylko i wyłącznie użytkownik o profilu Administrator

#### 3.3 Kasowanie danych

Dlaczego kasowaniu danych poświęcamy oddzielną kategorię? Wyjaśnienie tkwi w słowie RELACJA.

Zdecydowana większość danych jest ze sobą powiązana. W tabeli historia widzimy nazwę maszyny której dotyczy wpis. Ale w tabeli w bazie danych jest tylko numer rekordu z tabeli w których są formy.

Gdyby program pozwolił nam na usunięcie formy bez usunięcia wszystkich związanych z nią wpisami to w tabeli historii w kolumnie forma było by pusto.

Dlatego program nie pozwoli nam na usunięcie obiektu jeśli jest przypisany w jakakolwiek innej tabeli w programie.

Jeżeli gdziekolwiek w programie chcesz usunąć dane a one nie zostaną usunięte oznacza to że gdzieś w innym miejscu dane te są używane i tak długo jak nie usuniesz ich z innych miejsc programu gdzie zbudowane jest połączenie do nich program usunąć ich nie pozwoli !

Wyjątkiem jest sytuacja gdzie kasujemy pewne dane, np. maszyny mając odpowiednio duże uprawnienia - wtedy automatycznie kasowane są wszystkie odwołania w innych tabelach - w przypadku wyposażenia usunięte zostaną wpisy w historii, harmonogramie, rozchodzie części etc.

Dlatego ZAWSZE należy rozważyć zmianę statusu obiektu na wycofany z eksploatacji lub zlikwidowany a nie jego fizyczne usuwania z programu. Obiekt taki będzie niewidoczny tak długo jak długo sobie tego nie zażyczymy (filtr statusu) a dane w bazie danych pozostaną.

### 3.4 Rekord niewidoczny z powodu ustawień filtrów

O tym jakie rekordy widoczne są w danej tabeli decydują filtry.

- W związku z tym możliwe są dwie sytuacje gdzie spodziewamy się zobaczyć jakiś rekord a go nie widzimy:
- Mamy ustawiony filtr na jakiś parametr edytujemy rekord i zmieniamy ten parametr po zatwierdzeniu zmian rekord jest niewidoczny bo nie spełnia kryteriów wyświetlania
- Otwieramy okno w trybie wyszukiwania wyboru jakiegoś rekordu (np w oknie wybieramy obiekt z innego okna celem podejrzenia jego parametrów, wyboru, edycji etc.). Okazuje się jednak że wyszukiwany rekord nie może zostać pokazany ponieważ nie pasuje on do aktualnych ustawień filtrów.

W takim przypadku pojawi się komunikat.

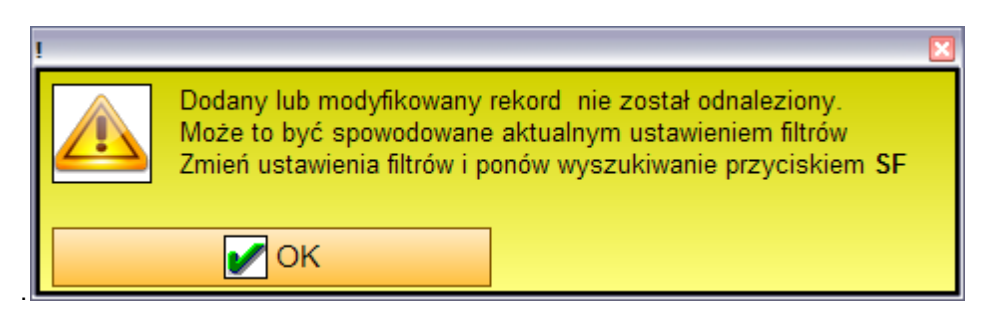

Numer ID nieznalezionego rekordu zostaje przypisany do przycisku SF Jego naciśniecie spowoduje że program spróbuje kolejny raz wyszukać ten rekord.

Oczywiście musimy zmienić kryteria (ustawienia filtrów) tak aby było to możliwe.

W niektórych oknach dostępny jest też przycisk SP1R - filtrowanie jednego szukanego rekordu. Działa to tak że jeśli nie zostanie odnaleziony rekord to przyciskiem SF1R możemy wyselekcjonować ten rekord (i tylko ten rekord ) z całego zbioru danych:

| Szukaj 🔎 SF 🔎 SF1R Dostępny jest tylko jeden rekord - inne | iltry są nieaktywne! wyłącz |
|------------------------------------------------------------|-----------------------------|
| Ieks X Status WSZYSTKIE                                    |                             |
| talizacja X Linia prod. X                                  | Pojazdy                     |

Obok przycisku SF1R pojawi się panel informujący nas o tym że widoczny jest tylko ten jeden rekord z przyciskiem pozwalającym na wyłączenie tej funkcji.

Inne filtry w tym czasie nie działają i nie możemy dodawać nowych rekordów.

### 3.5 Pionowa tabela

W większości okien obok głównej tabeli znajduje się pionowa tabela prezentująca dane. Tabelę tę można pokazać / ukryć pionowym przyciskiem.

Prawym przyciskiem myszy możemy otworzyć menu pozwalające na wydruk zawartości pionowej tabeli, na skopiowanie jej do schowka lub na skopiowanie do schowka zaznaczonej pozycji.

Czasami nazwa parametru jest podkreślona - jest to link który pozwala na otwarcie innego okna , np jeżeli w wierszu podany jest producent to kliknięcie w link spowoduje otwarcie okna rejestru firm.

|   | Nazwa formy             | Forma na elemen 🔺 |       | F | Namus famou II                    |      | Otatua         | Symbole i numer | у         |               | *  |
|---|-------------------------|-------------------|-------|---|-----------------------------------|------|----------------|-----------------|-----------|---------------|----|
|   | Status                  | W Eksploatacji 📃  | MIK   | p | Nazwa formy 🗸                     | 5    | Status         | Oznaczenie      | Symbol    | Nr. Fabryczny | -  |
|   | Ostatnia zmiana statusu | 2012-04-28 11:2   |       | 6 | Forma KRTE - D3                   |      | W Eksploatacji | KRTE- D3-54-11  |           | 234-53435-5   | -  |
|   | Oznaczenie              | AKRT11            |       |   | Forma ER234                       | 4    | Powierzona DLA | 234234          |           |               | -  |
|   | Symbol                  | 234-543-5         |       | 6 | Forma na elementy AKRT            | Ē    | W Eksploatacii | AKRT11          | 234-543-5 |               |    |
|   | Nr. Fabryczny           |                   |       | 6 | Forma na oprawe tvlniej lampy SKO | ÷    | Powierzona OD  | FF11            | 4323      | 333-445-5555  | 11 |
|   | Nr. Ewidencyjny         |                   | F     | ~ | Forma XYZ                         | Þ    | Wycofana       | FBL11           | AK10039-4 | 32-435-6545   |    |
|   | Krótki opis formy       | Elementy do por   | F     |   | Projekt formy dla nakretek KRT1   | 0    | Zaplanowana    | 222             |           |               | =  |
|   | Właściciel formy        | FormeX SC         |       |   | rojektorný dla naklýtektert       |      | Zaplanowana    |                 |           |               |    |
| ł | Posiadacz formy         |                   |       |   |                                   |      |                |                 |           |               |    |
|   | Producet formy          |                   | 1     |   |                                   |      |                |                 |           |               |    |
| ٩ | Lokalizacja             |                   |       |   |                                   |      |                |                 |           |               |    |
|   | Zainstalowane maszynie  |                   |       |   |                                   |      |                |                 |           |               |    |
|   | Licznik cykli           | 1061-             |       |   |                                   |      |                |                 |           |               |    |
|   | Ost. Zmiana licznika    | 2012-04-24 21:4   |       | - | Przycisk pozwalający ukryć / p    | oka: | zać tabele     |                 |           |               |    |
|   | Tryb licznika           | aktualizowany ręc |       |   |                                   |      |                |                 |           |               |    |
|   | Data zakupu / sprzedaży | 2012-04-14 17:1   |       |   |                                   |      |                |                 |           |               |    |
|   | Conn                    | on nnn nn         |       |   |                                   |      |                |                 |           |               | Ŧ  |
|   |                         | 4                 | I ( ) |   |                                   |      |                |                 |           |               |    |

## 3.6 Kolumny tabel

#### Zmiana szerokości kolumn

Możem y zmienić szerokość niektórych kolumn. Po zmianie nowy wymiar zostanie zapamiętany, oczywiście dla tej konkretnej kopii programu.

Użytkownik o niskim profilu nie ma możliwości zmiany szerokości kolumn.

#### Zwijanie - rozwijanie grup kolumn

W niektórych tabelach kolumny są grupowane. Grupę taką można zwijać i rozwijać za pomocą przycisku ze strzałką widoczną na nagłówku kolumny (grupy). Poniżej widoczna jest ta sama tabela z rozwiniętą i zwiniętą grupą kolumn.

W niektórych oknach dostępny jest przycisk który zwija / rozwija wszystkie grupy

| Oruno           | Numery   | Numery  |                 |                 |         |   |          |   |  |  |  |  |  |
|-----------------|----------|---------|-----------------|-----------------|---------|---|----------|---|--|--|--|--|--|
| Grupa           | Symbol   | Symbol2 | Nr. Ewidencyjny | Nr. Fabryczny   | Nr. UDT | G | Opis / O |   |  |  |  |  |  |
| Wycianrki laser | 3015     | WLA1    | FDM-43-64323    | 4305-454-2004   |         | V |          | = |  |  |  |  |  |
| Samochody cięż  | GST 3443 |         |                 |                 |         |   |          | _ |  |  |  |  |  |
| PRASY STARE     | PHM400   | P1      | FDM-43-123424   | 345-56-4345-345 |         |   |          |   |  |  |  |  |  |
|                 |          |         |                 |                 |         |   |          |   |  |  |  |  |  |
|                 |          |         |                 |                 |         |   |          |   |  |  |  |  |  |
|                 |          |         |                 |                 |         |   |          |   |  |  |  |  |  |
|                 |          |         |                 |                 |         |   |          | ~ |  |  |  |  |  |
| <               |          |         |                 |                 |         |   | >        |   |  |  |  |  |  |

| м | Nazwa                        | ΖL | Grupa           | Numery • | G | Onis / Uwani | Lok |   |
|---|------------------------------|----|-----------------|----------|---|--------------|-----|---|
| m | Natwa                        | A  |                 | Numery P | Ŭ | opiorowagi   | Wyo |   |
|   | Wycinarka laserowa Bystronic |    | Wycianrki laser | 3015     | ✓ |              | [DM | = |
|   | Scania - R420 LA 4X2         |    | Samochody cięż  | GST 3443 |   |              | [BS | 1 |
|   | Prasa hydrauliczna PHM400    |    | PRASY STARE     | PHM400   |   |              | [DM | • |
|   |                              |    |                 |          |   |              |     | - |
|   |                              |    |                 |          |   |              |     |   |
|   |                              |    |                 |          |   |              |     |   |
|   |                              |    |                 |          |   |              |     | ~ |
| < | III.                         |    |                 |          |   |              | >   | F |

### 3.7 Pole notatnikowe

W wielu miejscach programu dostępne są pola do robienia notatek, opisów etc. Pola te wspomagają w pewnym zakresie kolorowanie tekstu i jego układ.

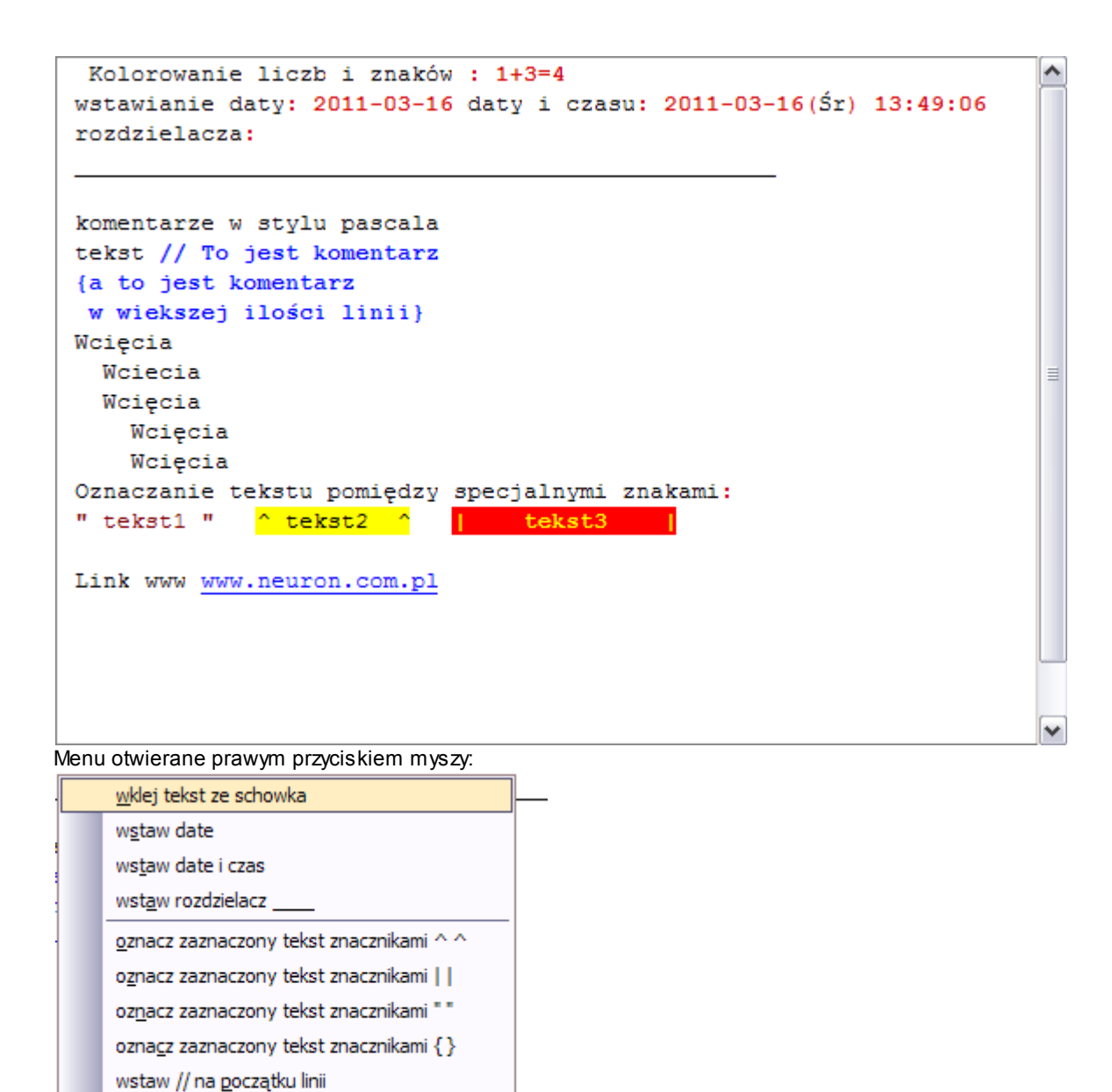

3.8 Szukaj

Drukuj

Zapisz całość do schowka

Przycisk

Szukaj otwiera okno dialogowe pozwalające na wyszukiwanie danych w wybranym zbiorze danych:

| szukaj                                  | ×  |  |  |  |  |  |  |  |  |
|-----------------------------------------|----|--|--|--|--|--|--|--|--|
| Szukaj w kolumnie                       |    |  |  |  |  |  |  |  |  |
| Opis zakończonego zlecenia 🛛 👻          |    |  |  |  |  |  |  |  |  |
| Szukaj podobnej frazy                   | 1  |  |  |  |  |  |  |  |  |
| szukana fraza 🛛 🗹 Ignoruj wielkość lite | er |  |  |  |  |  |  |  |  |
| zawór                                   |    |  |  |  |  |  |  |  |  |
| 🚺 🖪 Poprzedni 🚺 Następny 🚺 🗙            |    |  |  |  |  |  |  |  |  |

Musimy określić w jakiej kolumnie będziemy szukać frazy (tekstu), w jaki sposób (identycznej frazy, podobnej frazy ale liczonej od początku słowa i podobnej, tzn zawartej w słowie, nawet jeśli nie jest ona od początku)

Przyciskami następny, poprzedni nawigujemy po tabeli po rekordach które spełniają kryterium wyszukiwania. Jeżeli rekord spełnia kryterium to tło okna jest zielone - jeśli nie to tło jest czerwone. Możemy też ustawić się na pierwszym lub ostatnim rekordzie.

Pamiętajmy:

Przeszukiwany jest tylko widoczny w tabeli zbiór danych ograniczony bieżącymi ustawieniami filtrów.

#### 3.9 Filtry

Praca z programem była by bardzo niekomfortowa gdybyśmy mieli za każdym razem pracować z całym zestawem dostępnych rekordów tabeli.

Bardzo rzadko chcemy je wszystkie widzieć - najczęściej chcemy zobaczyć rekordy odnoszące się do wybranego obiektu, wydziału czy zakresu czasu.

Pozwalają na to różnorodne filtry.

| Σ 1 rec. | Odśwież 🚺 🚺 🚺                         | Szukaj 🖉 SF 🎾 SF1R |                     |         |
|----------|---------------------------------------|--------------------|---------------------|---------|
| T FD     | TYP X                                 | Indeks X           | Status WSZYSTKIE    |         |
|          | Wydział X DPFW Dział form wtryskowych | Lokalizacja X      | Linia prod. X       | Pojazdy |
| MARK X   | nazwa cnc sy                          | m ozn. w           | v. kod I. kod Iinia | . kod X |

Większość filtrów działa w ten sposób że otwieramy odpowiedni słownik - np filtr wydział otwiera słownik wydziałów - przyciskiem x usuwamy filtr.

Przycisk FD pozwala na usunięcie (a w zasadzie ustawienie domyślne bo ) wszystkich filtrów.

Niektóre z filtrów są zapamiętywane - oznacza to że ich wartość zostanie zapisana po zamknięciu okna i ponownie odtworzona przy ponownym otwarciu.

Dla wielu zbiorów danych możemy zastosować też filtr czasu pozwalający na wybór odpowiedniego zakresu czasu

| 🕮 Bieżący rok ( | (2011) | * |  |
|-----------------|--------|---|--|
|-----------------|--------|---|--|

| 12              | Bieżący rok      | (2011)                                     |
|-----------------|------------------|--------------------------------------------|
| 12              | Bieżący miesiac  | (Czerwiec 2011)                            |
| 12 <sub>B</sub> | Bieżąca doba     | (2011-06-03)                               |
| <b>B</b>        | 01 Styczeń       | (2011)                                     |
| <b>B</b>        | 02 Luty          | (2011)                                     |
| <b>B</b>        | 03 Marzec        | (2011)                                     |
| <b>B</b>        | 04 Kwiecień      | (2011)                                     |
| 29              | 05 Maj           | (2011)                                     |
| 29              | 06 Czerwiec      | (2011)                                     |
| 29              | 07 Lipiec        | (2011)                                     |
| <b>2</b> 5      | 08 Sierpień      | (2011)                                     |
| <b>2</b> 5      | 09 Wrzesień      | (2011)                                     |
| <b>2</b> 5      | 10 Październik   | (2011)                                     |
| <b>2</b> 5      | 11 Listopad      | (2011)                                     |
| <b>2</b> 9      | 12 Grudzień      | (2011)                                     |
| <b>12</b> 5     | OdDo od 2011-01- | 01(So) 00:00:00 do 2011-12-31(So) 00:00:00 |
| 12              | Miniony Rok      | (2010)                                     |
| $\mathbf{X}$    | Filtr wyłączony  |                                            |

### 3.10 Marker M

Nazwa
 Nazwa
 Ochromotowa a statuska secondary secondary secondar

Wiele tabel posiada kolumnę oznaczoną M jak marker. Pozwala ona na zaznaczanie wybranych rekordów i ich odfiltrowanie. Rekord zaznaczamy / odznaczamy przez podwójne kliknięcie w wybrany wiersz w kolumnę M. Przełącznik MARKER pozwala na ukrycie wszystkich niezaznaczonych rekordów a czerwony przycisk obok pozwala na skasowanie wszystkich markerów

### 4 Słowniki

W programie mamy do dyspozycji kilkanaście słowników które pozwalają nam wybrać różnego rodzaju parametry podczas edycji albo podczas filtrowania.

Przykładowy słownik który pozwala na wybór rodzaju zasilania maszyny

| Sposób mocowania formy |                        |      |     |  |  |  |  |  |  |  |  |  |
|------------------------|------------------------|------|-----|--|--|--|--|--|--|--|--|--|
| Dodaj                  | Edytuj                 | Usuń |     |  |  |  |  |  |  |  |  |  |
| Filtr                  |                        |      |     |  |  |  |  |  |  |  |  |  |
| Sposób moco            | Sposób mocowania formy |      |     |  |  |  |  |  |  |  |  |  |
| Klasyczny              |                        |      |     |  |  |  |  |  |  |  |  |  |
| Magnetyczny            |                        |      |     |  |  |  |  |  |  |  |  |  |
| Zaciskami hyd          | raulicznymi            |      | _   |  |  |  |  |  |  |  |  |  |
|                        |                        |      | -   |  |  |  |  |  |  |  |  |  |
|                        |                        |      |     |  |  |  |  |  |  |  |  |  |
|                        |                        |      |     |  |  |  |  |  |  |  |  |  |
|                        |                        |      |     |  |  |  |  |  |  |  |  |  |
|                        |                        |      |     |  |  |  |  |  |  |  |  |  |
|                        |                        |      |     |  |  |  |  |  |  |  |  |  |
|                        |                        |      |     |  |  |  |  |  |  |  |  |  |
|                        |                        |      | -   |  |  |  |  |  |  |  |  |  |
| OK                     | Anı                    | ului |     |  |  |  |  |  |  |  |  |  |
|                        |                        | D    | .49 |  |  |  |  |  |  |  |  |  |

Niektóre słowniki mają charakter pomocniczy - sposób mocowania formy - można wspomóc się słownikiem - inne słowniki są wymagane podczas dodawania danych - nie można wybrać jakiegoś parametru czy frazy bez uprzedniego jej wpisania do odpowiedniego słownika.

Słownik - zależnie od uprawnień, może zostać otwarty w trybie edycji albo tylko w trybie wyboru.

## 5 Główne rejestry programu

## 5.1 Rejestr form

Głównym rejestrem jest rejestr (baza) form:

| 👋 Formy Wtryskowe     | -                |                         | -               |                              | 1-1-1             | 1               |             |            | -                  |                |                |               |  |
|-----------------------|------------------|-------------------------|-----------------|------------------------------|-------------------|-----------------|-------------|------------|--------------------|----------------|----------------|---------------|--|
| 👍 Menu 🛛 👆 Zak        | ładki 🗕          |                         | Formy Wtryskowe |                              |                   |                 |             | kalkulat   | or produkcyjny     | Zamknij        |                |               |  |
| 🔲 🗮 Nawigacja, wyszu  | ukiwanie, filtro | wanie                   | R               | 📑 Edycja 🕹 Raporty i Wydruki |                   |                 |             |            |                    |                |                |               |  |
| 🖽 Σ 6 rec.            | 👔 Odśwież        |                         |                 | SF1R                         |                   |                 |             |            |                    |                |                |               |  |
| FD Indeks X           | (                |                         |                 |                              | wszys             | TKIE            |             | ] [        | Firma X            |                |                |               |  |
|                       | Eormy pro        | odukovine               |                 |                              |                   |                 | X           |            |                    |                |                |               |  |
| Namua farmu           | E ronny pro      |                         |                 | -                            |                   |                 |             |            | <b>L</b>           |                | ~              |               |  |
| Status                | Forma<br>W Eks   | na elemen<br>soloatacii | N               | /K                           | Nazwa formy       |                 | - V         | s          | Status             | Symbole mumer  | y<br>Overhal   | No. Extreme   |  |
| Ostatnia zmiana statu | SU 2012-         | 04-28 11:5              |                 | - P                          | -                 |                 |             |            |                    | Oznaczenie     | Symbol         | Nr. Fabryczny |  |
| Oznaczenie            | AKRT             | 11                      |                 |                              | Forma KRIE        | - D3            |             |            | WEksploatacji      | KRIE- D3-54-11 |                | 234-53435-5   |  |
| Symbol                | 234-5            | 43-5                    |                 |                              | Forma ER234       |                 |             | 1          | Powierzona DLA     | 234234         |                |               |  |
| Nr. Fabryczny         |                  |                         |                 |                              | Forma na ele      | menty AKRT      |             | -          | W Eksploatacji     | AKRT11         | 234-543-5      |               |  |
| Nr. Ewidencyjny       |                  |                         |                 |                              | Forma na opr      | awę tylniej lai | mpy SKO     | 2          | Powierzona OD      | FF11           | 4323           | 333-445-5555  |  |
| Krótki opis formy     | Eleme            | nty do por              | 1               | 4                            | Forma XYZ         |                 |             |            | Wycofana           | FBL11          | AK10039-4      | 32-435-6545   |  |
| Właściciel formy      | Forme            | X SC                    |                 |                              | Projekt formy     | dla nakrętek i  | KRT1        | <b>`</b> ə | Zaplanowana        | ???            |                |               |  |
| Posiadacz formy       |                  |                         | 1               |                              |                   |                 |             |            |                    |                |                |               |  |
| Producet formy        |                  |                         |                 |                              |                   |                 |             |            |                    |                |                |               |  |
| Lokalizacja           |                  |                         |                 |                              |                   |                 |             |            |                    |                |                |               |  |
| Zainstalowane na mas  | szynie           |                         |                 |                              |                   |                 |             |            |                    |                |                |               |  |
| Licznik cykli         | 1061             | 4                       |                 |                              |                   |                 |             |            |                    |                |                |               |  |
| Ost. Zmiana licznika  | 2012-            | 04-24 21:4              |                 |                              |                   |                 |             |            |                    |                |                |               |  |
| Tryb licznika         | aktual           | izowany ręc             | -               |                              |                   |                 |             |            |                    |                |                | -             |  |
| •                     |                  | Þ                       | •               |                              |                   |                 |             |            |                    |                |                | ۱.            |  |
| Indeks Parametry      | Wypraski         | Zdjęcia                 | Wyp             | posażeni                     | e Maszyny         | Defekty         | Historia    |            | Harmonogram (      | Części Dokum   | enty Pliki     |               |  |
| Maszyna               |                  | Oznaczenie              |                 |                              | A Dedai           | Procedu         | ra instalac | ;ji /      | deinstalacji (SMED | ) Edytuj       | a Podglad / wy | druk          |  |
|                       |                  |                         |                 |                              | Dodaj             |                 |             |            |                    |                |                |               |  |
|                       |                  |                         |                 |                              | <sub>≡</sub> Usuń |                 |             |            |                    |                |                |               |  |
|                       |                  |                         |                 |                              |                   |                 |             |            |                    |                |                |               |  |
|                       |                  |                         |                 |                              |                   |                 |             |            |                    |                |                |               |  |
|                       |                  |                         |                 |                              |                   |                 |             |            |                    |                |                |               |  |
|                       |                  |                         |                 |                              |                   |                 |             |            |                    |                |                |               |  |
|                       |                  |                         |                 |                              |                   |                 |             |            |                    |                |                |               |  |
|                       |                  |                         |                 |                              | -                 |                 |             |            |                    |                |                |               |  |
| Zalogowany P          | Profil           |                         |                 |                              |                   |                 |             |            |                    |                |                | .:            |  |

#### 5.1.1 Dodawanie i edycja

Enter topic text here.

| SORMY_EDIT        |                                                                                   |
|-------------------|-----------------------------------------------------------------------------------|
| Edytuj formę      |                                                                                   |
|                   |                                                                                   |
| Nazwa             | Forma na elementy AKRT Oznaczenie AKRT11                                          |
| Symbol            | 234-543-5 Nr. Fabryczny Nr Ewidencyjny                                            |
| Krótki opis       | Elementy do pompki spryskiwacza                                                   |
| Status            | W Eksploatacji 📃 🔽 Ostatnia zmiana: 2012-04-28 11:21:37 Forma produkcyjna Tak 🔶 💭 |
| Wlaściciel formy  | FormeX SC X Data produkcji 2012-04-14                                             |
| Posiadacz formy   |                                                                                   |
| Producent formy   |                                                                                   |
| Aktualna lokaliza | cja (miejsce skladowania) formy                                                   |
| Tababab           |                                                                                   |
| I IYD ODSIU       |                                                                                   |
| Pomocniczy kod    | kreskowy Nr ID z systemu Golem 0                                                  |
| Dane księgowe     | Opis / uwagi                                                                      |
|                   |                                                                                   |
| Data zakup        | u / sprzedaży 2012-04-14 III                                                      |
| Cena zakup        | u / sprzedaży                                                                     |
| Dokument zakup    | u / sprzedaży FV432/543/2012                                                      |
| Uwagi dotyczą     | ce sprzedaży Drak uwag                                                            |
|                   |                                                                                   |
|                   |                                                                                   |
|                   |                                                                                   |
| OK Ar             | Parametry szczególowe formy                                                       |

Podczas dodawania lub edycji formy określamy

- nazwę formy, jej oznaczenie (symbol formy który jest ogólnie używany w firmie), opcjonalnie dodatkowy symbol
- numer fabryczny i numer ewidencyjny
- krótki opis który ułatwi identyfikację formy
- status
- określenie czy forma jest formą produkcyjną
- datę produkcji
- właściciela formy jeśli forma nie jest naszą własnością
- posiadacza formy jeśli forma została powierzona innej firmie
- producenta formy
- dane księgowe formy
- sposób obsługi licznika
- pomocniczy kod kreskowy

Jako **Forma produkcyjna** określamy tę formę która jest dostępna dla personelu produkcyjnego i technicznego. Jedno z uprawnień określa czy pracownik ma mieć dostęp do form które nie są formami produkcyjnymi.

Status określa stan formy:

- W Eksploatacji "nasza" forma która jest w eksploatacji
- Powierzona DLA "nasza" forma oddana do eksploatacji innej firmie (powierzona innej firmie)
- Powierzona OD forma przekazana nam (powierzona) do eksploatację przez inną firmę
- Wycofana forma wycofana z eksploatacji, np. produkt prawdopodobnie nie będzie już produkowany
- Zlikwidowana forma została wycofana i zlikwidowana
- Sprzedana forma została sprzedana
- · Zwrócona forma była eksploatowana jako forma powierzona i została zwrócona właścicielowi

- Zaplanowana forma jest na etapie koncepcji, przygotowywana jest specyfikacja
- Projektowana forma jest na etapie projektowania
- Zamówiona forma została zamówiona

Ustawienie tryb obsługi licznika określa jak będzie wprowadzana do systemu wartość licznika cykli formy.

- Licznik aktualizowany ręcznie Stan licznika wpisywany (aktualizowany) przez uprawnionych pracowników
- Licznik aktualizowany przez system Golem OEE Stan licznika będzie aktualizowany automatycznie przez system Golem OEE
- Licznik WYŁĄCZONY

Licznik wyłączony powinien być tylko dla form nie produkcyjnych.

Zmianę liczników przeprowadzamy za pomocą formularza aktualizacji liczników w menu głównym, podczas edycji parametrów formy ustalamy

tylko wartość początkową albo dokonujemy korekt niewłaściwie prowadzonych liczników.

#### 5.1.2 Parametry formy

Parametry formy edytowane są oddzielnie w oknie edycji parametrów które otwieramy przyciskiem na zakładce parametry

| Parametry Forma na elementy AKRT AKRT11 |                          |        |   |  |  |  |  |  |  |
|-----------------------------------------|--------------------------|--------|---|--|--|--|--|--|--|
| Krotność formy                          | 4                        |        | * |  |  |  |  |  |  |
| Trwałość formy                          | 1000000                  |        |   |  |  |  |  |  |  |
| Masa całkowita (kg)                     | 87.00                    | A V    |   |  |  |  |  |  |  |
| Masa części stałej (kg)                 | 47.00                    | ×      |   |  |  |  |  |  |  |
| Masa części ruchomej (kg)               | 40.00                    | A V    |   |  |  |  |  |  |  |
| Wymiar X (mm)                           | 400                      | *<br>* |   |  |  |  |  |  |  |
| Wymiar Y (mm)                           | 500                      | <br>   |   |  |  |  |  |  |  |
| Wymiar Z (mm)                           | 200                      |        |   |  |  |  |  |  |  |
| Wysokość płyt mocujących (mm)           | 0                        |        |   |  |  |  |  |  |  |
| Maksymalny skok otwarcia (mm)           | 150                      |        |   |  |  |  |  |  |  |
| Minimalny skok otwarcia (mm)            | 0                        | *      |   |  |  |  |  |  |  |
| Średnica pierścieni centrujących (mm)   | 75                       | *      |   |  |  |  |  |  |  |
| Sposób mocowania form                   | Magnetyczne              | SL     |   |  |  |  |  |  |  |
| Podział                                 | Piętrowa                 | SL     |   |  |  |  |  |  |  |
| Tworzywo                                | ABS                      | SL     |   |  |  |  |  |  |  |
| Ilość rodzajów wyprasek                 | 3                        | A V    |   |  |  |  |  |  |  |
| Masa wyprasek i wlewek                  | 120.00                   | A V    |   |  |  |  |  |  |  |
| Osadzenie gniazd                        | Wymienne                 | SL     |   |  |  |  |  |  |  |
| Optymalny czas cyklu (sec)              | 34.00                    | A V    |   |  |  |  |  |  |  |
| Minimalny czas cyklu (sec)              | 30.00                    | ×      |   |  |  |  |  |  |  |
| Maksymalny czas cyklu (sec)             | 40.00                    | *      |   |  |  |  |  |  |  |
| Uwagi                                   | brak uwag na temat formy |        |   |  |  |  |  |  |  |
| Materiały                               |                          |        |   |  |  |  |  |  |  |
| Materiał formy                          | Stal 123-44              | SL     |   |  |  |  |  |  |  |
| Materiał gniazd                         | Stal szlachetna ggg111   | SL     |   |  |  |  |  |  |  |
| Materiał inny                           | Stal ADS32124            | SL     |   |  |  |  |  |  |  |
| Sposób obróbki powierzchni              | Polerowanie              | SL     |   |  |  |  |  |  |  |
| Uwagi                                   |                          |        |   |  |  |  |  |  |  |
| Wlew                                    |                          |        |   |  |  |  |  |  |  |
| Rodzaj wlewu                            | Wlew prętowy             | SL     |   |  |  |  |  |  |  |
| Umiejscowienie wlewu                    | Czołowe                  | SL     |   |  |  |  |  |  |  |
| Doprowadzenie do gniazd                 | z rozdzielaczem          |        |   |  |  |  |  |  |  |
| Balansowanie dopływu                    |                          |        |   |  |  |  |  |  |  |
| Ilość kanałów GK                        | 12                       | ×      |   |  |  |  |  |  |  |
| System GK                               | WXd123                   | SL     |   |  |  |  |  |  |  |
| Uwagi                                   |                          |        |   |  |  |  |  |  |  |
| Chłodzenie (Termoregulacja)             |                          |        | - |  |  |  |  |  |  |
| OK Anuluj 🔶                             |                          |        |   |  |  |  |  |  |  |
|                                         |                          |        |   |  |  |  |  |  |  |

Podczas edycji niektórych parametrów możemy wesprzeć się słownikami (przycisk SL)

### 5.1.3 Kasowanie formy

Zasadniczo form nie należy kasować form z bazy danych, nawet jak się danej formy pozbywamy to jej historia powinna w bazie pozostać

a formie należy zmienić status np na zlikwidowana albo sprzedana.

Oczywiście można kasować rekordy form ale jeśli w bazie jest jakiekolwiek powiązanie (np informacja o formie jest użyta w rejestrze historii albo harmonogramie)

to usunąć formę może tylko użytkownik z profilem administrator.

#### 5.1.4 Indeks form

Przyjęło się częste grupowanie informacji w postaci drzewa. Czyli grupa, podgrupa, podgrupa tej podgrupy itd.

Często jednak mamy obiekt który pasuje do więcej niż jednej gałęzi drzewa. Forma może pasować i do grupy form z GK i do grupy form wspomaganych robotem. I co wtedy?

Dlatego wprowadziliśmy tak zwany indeks. Tworzymy indeksy, np: "Formy wspomagane robotem" i "Formy z systemami GK" i dodajemy formę do obu tych indeksów,

a w zasadzie dodajemy oba te indeksy do wybranej formy. Indeks możemy używać do filtrowania widoku form.

| Indeks    | Parametry    | Wypraski | Zdjęcia | Wyposażenie | nie Maszyny Defekty |      |         | Historia | Harmonogram | Części | Dokumenty | Pliki |  |
|-----------|--------------|----------|---------|-------------|---------------------|------|---------|----------|-------------|--------|-----------|-------|--|
| Pozycja i | ndeksu       |          |         |             |                     | ^    | Dodaj / | Usuń     |             |        |           |       |  |
| Formy no  | we           |          |         |             |                     |      |         |          |             |        |           |       |  |
| Formy do  | części samod | hodowych |         |             |                     |      |         | Słow     | nik         |        |           |       |  |
|           |              |          |         |             | III                 | Jako | filtr   |          |             |        |           |       |  |
|           |              |          |         |             |                     | -    | 9       |          |             |        |           |       |  |
|           |              |          |         |             |                     |      |         |          |             |        |           |       |  |
| -         |              |          |         |             |                     | Ŧ    |         |          |             |        |           |       |  |

#### 5.1.5 Wypraski

Najczęściej forma produkuje kilka identycznych wyprasek. Ale zdarza się że rodzajów wyprasek jest więcej czyli forma jest tak zwaną formą rodzinną.

Dlatego wydzielono informacje o wypraskach

| Indeks           | Parametry                            | Wypraski | Zdjęcia          | Wyposażenie    | Maszyny  | Defekty  | Historia | Harmonograi | m Części      | Dokumenty       | Pliki     |         |   |   |            |   |
|------------------|--------------------------------------|----------|------------------|----------------|----------|----------|----------|-------------|---------------|-----------------|-----------|---------|---|---|------------|---|
| → B Dod          | → B Dodaj 🖉 Edytuj 🖺 Klonuj 🖁 💥 Usuń |          |                  |                |          |          |          |             |               |                 |           |         |   |   |            |   |
| Wyrób (wypraska) |                                      | 7 Gniazd | Masa<br>Wypraski | Masa<br>Wlewek | Wymiar X | Wymiar Y | Wymiar Z | Opis        |               |                 | r Z Opis  |         |   |   | SI -<br>Śr | * |
| Tuleja A         |                                      |          | 4                | 12.00g         | 6.00g    | 20.00    | 33.80    | ) 16.00     | Wszytskie ele | ementy barwione | e wg tech | nologii |   |   |            |   |
| Wspaorn          | ik 2B                                |          | 1                | 55.60g         | 12.00g   | 33.40    | 180.00   | 0 14.00     |               |                 |           |         |   |   |            |   |
| Wspornik         | (1A                                  |          | 2                | 34.50g         | 6.00g    | 34.00    | 180.00   | 72.00       |               |                 |           |         | : | E |            |   |
|                  |                                      |          |                  |                |          |          |          |             |               |                 |           |         |   |   |            |   |
|                  |                                      |          |                  |                |          |          |          |             |               |                 |           |         | 1 | Ŧ |            |   |
| •                |                                      |          |                  |                |          |          |          |             |               |                 |           |         | • |   |            |   |

Dla każdej w ypraski podajemy :

- nazwę
- ilość gniazd
- masę w ypraski i masę w lew ek
- Wymiar gabarytow y
- Opis
- Skórcz średni, podłużny i poprzeczny

#### 5.1.6 Zdjęcia

Dla każdej formy można dodać 4 zdjęcia formy i/lub wypraski. Jeśli mamy więcej zdjęć możemy je dodać jako zasoby w rejestrze zasobów.

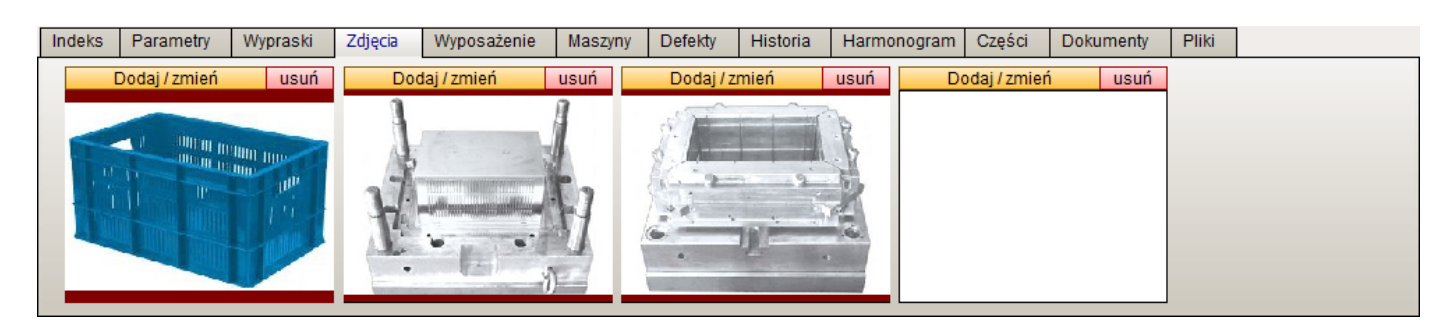

#### 5.1.7 Wyposażenie

Każdej formie tow arzyszy różnorakie w yposażenie - zarów no to w budow ane w samą formę jak i to zew nętrzne.

| Indeks             | Parametry     | Wypraski | Zdjęcia | Wyposażenie     | Maszyny | Defekty | Historia | Harr | monogram  | Części | Dokumenty | Pliki    |       |   |
|--------------------|---------------|----------|---------|-----------------|---------|---------|----------|------|-----------|--------|-----------|----------|-------|---|
| →B Dod             | laj 🛛 📝 Edytu | ij 🗋 Klo | nuj 🚦   | Usuń            |         |         |          |      |           |        |           |          |       |   |
| Dodaj / zmień usuń |               |          | EF Na   | izwa            | A       | Symbol  |          | lle  | Opis / Uw | agi    |           | Producer | it    | - |
|                    |               |          | 🗹 dat   | ownik           |         | AKpt1   |          | 4    |           |        |           | FormeX B | is SC |   |
|                    |               |          |         | ki transportowe |         |         |          | 4    |           |        |           |          |       | Ξ |
| 1.6                |               |          |         |                 |         |         |          |      |           |        |           |          |       |   |
|                    | 515           | Cr.      |         |                 |         |         |          |      |           |        |           |          |       |   |
|                    | The           | 0        |         |                 |         |         |          |      |           |        |           |          |       |   |
|                    | Para          | 5        | •       |                 |         |         |          |      |           |        |           |          | 4     | F |
| -                  | NIN           | 7        |         |                 |         |         |          |      |           |        |           |          |       | _ |

Dla każdej pozycji wyposażenia definiujemy

- nazwę i symbol
- opis
- czy jest elementem formy ( wyposażenie wbudowane w formę )
- producenta
- numer zamówieniowy i numer referencyjny
- cenę
- link www (np do strony producenta)

Do każdej pozycji możemy dodać też zdjęcie. Dodając rekord z wyposażeniem możemy jego dane skopiować z rejestru normaliów

#### 5.1.8 Maszyniy i SMED

Na zakładce Maszyny mamy listę maszyn na których może być zainstalowana forma.

| Indeks     | Parametry | Wypraski | Zdjęcia    | Wyposa | ażenie | Maszyny | Defekty                                                  | Historia                                                                   | Harmonogram                                                                              | Części          | Dokumenty    | Pliki      |        |
|------------|-----------|----------|------------|--------|--------|---------|----------------------------------------------------------|----------------------------------------------------------------------------|------------------------------------------------------------------------------------------|-----------------|--------------|------------|--------|
| Maszyna    |           |          | Oznaczenie |        |        | Dodai   | Procedu                                                  | ra instalacji                                                              | / deinstalacji (SMI                                                                      | ED) Ed          | lytuj 🛛 👌 Po | odgląd / v | vydruk |
| Battenfiel | d HM650   |          | WB2        |        |        |         | Kontrola<br>• Kontro<br>• Kontro<br>• Wyczy:<br>Przewidy | przed insta<br>la uchwytów<br>la zapinek p<br>ścić płaszczy<br>wany czas c | lacia formy<br>rtransportowych<br>ołówek formy<br>zny podziału i kan<br>zynności 15 minu | ały odpowi<br>t | etrzające    |            |        |
|            |           |          |            |        | -      | -       | Instalaci                                                | a formy                                                                    |                                                                                          |                 |              |            | -      |

Dla każdej pary forma - maszyna możemy przygotow ać instrukcję montażu / demontażu formy.

W instrukcji tej możemy uw zględnić różnice w instalacji form na różnych maszynach jeśli takow e w ystępują, np konieczność zmiany pierścienia centrującego, długości w ypychaczy etc.

Raz przygotow aną instrukcję można kopiow ać do schow ka i w kleić do instrukcji innej maszyny (i oczyw iście dokonać odpow iednich korekt), możemy też w kleić tekst skopiow any z edytora WORD.

#### 5.1.9 Defekty

Zdarza się tak że forma ma defekt ale mimo to forma jest dalej eksploatowana, np uszkodzone jest jedno gniazdo ale wyłączono gorący kanał.

Rejestr defektów przewidziano po to aby zaewidencjonować właśnie takie defekty mimo których forma jest eksploatowana.

| Indeks             | Parametry       | Wypraski     | Zdjęcia    | Wyposażenie    | Maszyny   | Defekty     | Historia     | Harmonogram | Części | Dokumenty | Pliki |   |
|--------------------|-----------------|--------------|------------|----------------|-----------|-------------|--------------|-------------|--------|-----------|-------|---|
| <mark>→</mark> Dod | laj 🛛 📝 Edyti   | ij 🗋 Kloni   | uj 🚦 🙀 Us  | uń             |           |             |              |             |        |           |       |   |
| Defekt             |                 |              |            | Powstał        | Skutek    |             |              |             | Wykluc | zonych    |       | * |
| Zarysowa           | anie formy w do | olnym prawym | wewnętrzny | m r 2012-05-10 | Drobna, d | opuszczalna | i skaza wypr | aski        |        | 0         |       |   |
|                    |                 |              |            |                |           |             |              |             |        |           |       | = |
|                    |                 |              |            |                |           |             |              |             |        |           |       |   |
|                    |                 |              |            |                |           |             |              |             |        |           |       |   |
|                    |                 |              |            |                |           |             |              |             |        |           |       |   |
|                    |                 |              |            |                |           |             |              |             |        |           |       | - |

## 5.2 Rejestr maszyn

Rejestr maszyn pozwala na zaewidencjonowanie posiadanych maszyn formujących wraz z opisem ich jednostek mocująco - zamykających i wtryskowych.

Ewidencja maszyn ma w programie dwa główne cele: po pierwsze musimy wskazać której maszyny dotyczy proces instalacji / deinstalacji formy i na której maszynie dana forma jest aktualnie zainstalowana.

Po drugie często mamy do czynienia z sytuacją gdy tę samą formę możemy zainstalować na kilku różnych maszynach. Jednak dla każdej z nich instalacja przebiega często trochę inaczej i wymaga innych środków albo wyposażenia. Inne pierścienie centrujące, inny skok wypychaczy etc.

Możemy więc przygotować procedury instalacji formy indywidualne dla każdej maszyny.

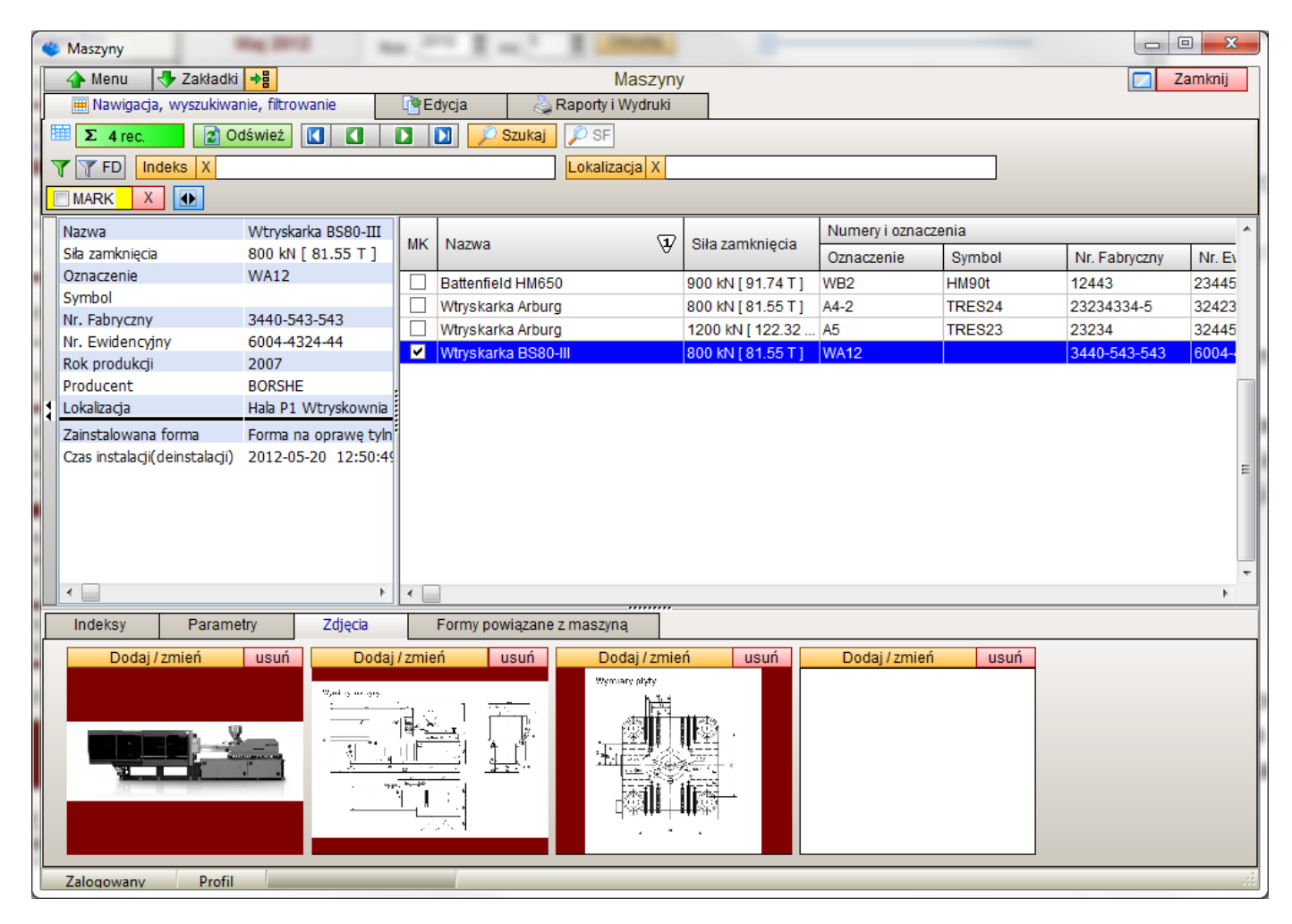

### 5.2.1 Parametry maszyny

Po dodaniu maszyny i podstawowych informacji możemy edytować listę parametrów szczegółowych

| 👋 Parametry Wtryskarka BS80-III WA12     |                 |        | x   |
|------------------------------------------|-----------------|--------|-----|
| Wymiar X (m)                             | 4.00            | A.<br> |     |
| Wymiar Y (m)                             | 1.00            | A      |     |
| Wymiar Z (m)                             | 2.00            | A      |     |
| Ciśnienie układu hydrauliki (MPa)        | 14.00           | *      |     |
| Hydraulika - objetość oleju (I)          | 160             | *<br>* |     |
| Masa całkowita (T)                       | 3.00            | *<br>* |     |
| Moc zainstalowana (kW)                   | 15.00           | *<br>* |     |
| Moc pompy (kW)                           | 8.00            | A V    |     |
| Moc grzania (kW)                         | 7.00            | A V    |     |
| System sterowania                        | Siemens Simatic | SL     | i l |
| Jednostka mocująco / zamykająca          |                 |        |     |
| Sposób mocowania                         | Płyta           | SL     | I I |
| Rodzaj napędu                            | Hydrauliczny    | SL     | 1   |
| Siła zamknięcia (kN)                     | 800.00          | A V    |     |
| Siła otwarcia (kN)                       | 320.00          | *<br>* |     |
| Maksymalna waga formy (kg)               | 0.00            | A V    |     |
| Rozstaw między kolumnami w pionie (mm)   | 360             | A V    |     |
| Rozstaw między kolumnami w poziomie (mm) | 360             | A V    |     |
| Szerokość płyty (mm)                     | 540             | *<br>* |     |
| Wysokość płyty (mm)                      | 540             | A<br>V |     |
| Minimalna wysokość formy (mm)            | 130             | *      |     |
| Maksymalna wysokość formy (mm)           | 360             | *      |     |
| Liczba trzzpieni wypychacza              | 5               | *<br>* |     |
| Maksymalny skok wypychacza               | 100             | A V    |     |
| Siła wypychacza (kN)                     | 28.00           | A V    |     |
| Uwagi                                    |                 |        |     |
| Jednostka wtryskowa (plastyfikująca)     |                 |        |     |
| Rodzaj jednostki                         | Extruder        | SL     |     |
| Oznaczenie jednostki                     | 252             | SL     |     |
| Ślimak - długość (mm)                    | 600             | A<br>V |     |
| Ślimak - skok (mm)                       | 170.00          | × v    |     |
| Ślimak - średnica (mm)                   | 40.00           | × v    |     |
| Ślimak - max prędkość (rpm)              | 181             | × v    |     |
| Teoretyczne ciśnienie wtrysku (MPa)      | 209.00          | × v    |     |
| Maksymalna objętość wtrysku (cm3)        | 213.00          | × v    |     |
| Maksymalna waga wtrysku (g)              | 199.00          | × v    |     |
| Maksymalna wydajność wtrysku (cm3/s)     | 18.00           | × v    |     |
| Liceba straf arapaia                     | A               |        |     |
| OK Anuluj 🔶                              |                 |        |     |

### 5.3 Historia

Jednym z podstawowych zadań programu jest gromadzenie informacji o historii formy, jej naprawach, awariach, przeglądach, wymianie części czy wymianie oprzyrządowania

Rejestr przechowuje informacje o czterech typach zdarzeń :

- Awaria zdarzenie które spowodowało nieplanowe wstrzymanie pracy
- Eksploatacja czynności związane z produkcją i przygotowaniem produkcji które wliczone są w koszt przedsiębiorstwa.
- Ostrz eżenia notatki wprowadzane do rejestru historii na temat pracy i/lub stanu technicznego formy
- Zakończone przeglądy w rejestrze historii widoczne są wpisy o zakończonych zleceniach przeglądów z rejestru harmonogramu.

Eksploatacje z kolei dzielimy na kategorie :

Instalacja formy

- Deinstalacja formy
- Próby formy
- Inne czynności eksploatacyjne

| 🄹 Rejestr H            | istorii           | Formy Wtrys                | kowe                                   | 12    | -       | л    | - 11                   | -                      | -                      |                        |                      | _                            |       |                  |
|------------------------|-------------------|----------------------------|----------------------------------------|-------|---------|------|------------------------|------------------------|------------------------|------------------------|----------------------|------------------------------|-------|------------------|
| 💧 👍 Menu               | 1 🛛 🕹 Z           | akładki 🔶                  |                                        |       |         |      | R                      | ejestr Histori         | i                      |                        |                      |                              | 0     | 🔽 Zamknij        |
| 🔲 🧮 Nawi               | gacja, wy         | szukiwanie, fil            | trowanie                               | 1     | Edycj   | а    | 👌 Raport               | ty i Wydruki           |                        |                        |                      |                              |       |                  |
| 18 Σ 81                | ec.               | 👌 Odświe:                  | ż 🚺 🚺                                  |       |         | Ş    | Szukaj 🔎 S             | SF 🔎 SF1R              | ]                      |                        |                      |                              |       |                  |
| ү 🍸 FD                 | 🕮 Bie             | żący miesiac               | (Maj 2012)                             |       |         |      |                        | -                      | Forma X                |                        |                      |                              |       |                  |
| Indeks X               | -                 |                            |                                        |       |         | Prac | ownik X                | -                      |                        |                        |                      |                              |       |                  |
| Kategoria              | X                 |                            |                                        |       | F       | rzyc | zyna awarii X          |                        |                        |                        | Typ eksploa          | atacji Wszystkie             | )     |                  |
|                        |                   |                            |                                        |       | w       | naz  | wie                    |                        | Xwop                   | isie                   |                      | X                            | każd  | a waga 🛛 👻       |
|                        | X                 | Awarie 🔽 E                 | ksploatacja 🔽 C                        | )strz | eżen    | ia   | Zakończone p           | orzeglądy              |                        | ŃCZONE                 | Baza Wied            | Izy 🗌 firmy z                | zewnę | trzne            |
| Rodzaj zd              | arzenia           | Awaria                     |                                        | М     | W       | 0.   | Тур                    | Zgłoszono              | Rozpoczęto             | Zakończono             | o Forma              |                              | B     | Zdarzenie 🔺      |
| Eorma<br>Zdarzenie     | •                 | Forma KRTE<br>Uszkodzenie  | E - D3 [ KRTE- D:<br>przyłącza czujnik |       |         |      | Ostrzeżenie            | 2012-05-18<br>09:30:46 |                        |                        | Forma na<br>Iampy SK | oprawę tylniej<br>O [ FF11 ] |       | Klinowanie sią   |
| Czas zgłos             | szenia<br>oczecia | 2012-05-18                 | (Pt) 14:43:12<br>(Pt) 15:43:12         |       |         |      | Eksploatacja           | 2012-05-10<br>12:50:49 | 2012-05-10<br>13:50:49 | 2012-05-10<br>16:50:49 | Forma na<br>Iampy SK | oprawę tylniej<br>O [ FF11 ] |       | Instalacja formy |
| Czas zako              | ńczenia           | 2012-05-18                 | (Pt) 17:43:12                          |       |         |      | Eksploatacja           | 2012-05-20<br>12:54:15 |                        |                        | Forma EF             | 8234 [ 234234 ]              |       | Instalacja formy |
| Waga zda               | arzenia           | Niska                      |                                        |       | Ni      |      | Awaria                 | 2012-05-18<br>14:43:12 | 2012-05-18<br>15:43:12 | 2012-05-18<br>17:43:12 | Forma Ki<br>D3-54-11 | RTE - D3 [ KRTE<br>]         |       | Uszkodzenie pr.  |
| Wpisu do               | <u>konał</u>      | Neuron Soft                | <u> </u>                               |       |         |      | Zakończony<br>przegląd | 2012-05-03<br>00:00:00 |                        |                        | Forma Ki<br>D3-54-11 | RTE - D3 [ KRTE<br>]         | -     | Przegląd okres(  |
| Kategoria<br>Przyczyna | 1                 | Elektryczne<br>Nieustalona |                                        |       | Po      |      | Awaria                 | 2012-05-20<br>17:37:13 |                        |                        | Forma Ki<br>D3-54-11 | RTE - D3 [ KRTE<br>1         | -     | Wymiana płyty v  |
| ID                     |                   | 54 2000000                 | 0000541                                |       | Ni      |      | Awaria                 | 2012-05-20<br>19:04:30 | 2012-05-20             | 2012-05-20             | Forma na             | oprawę tylniej<br>O [ FF11 ] |       | Uszkodzony siłc  |
| •                      |                   |                            | ۱.                                     | 1     |         |      |                        |                        |                        |                        |                      |                              |       | 4                |
| Szczego                | ólowy opis        | i analiza                  | Podsumowa                              | nie   |         | F    | Rozchód części         | Forma                  | Ine potwierdze         | nie                    |                      |                              |       |                  |
| Dodaj                  | Edytuj            | Usuń                       |                                        |       |         |      |                        |                        |                        |                        |                      |                              |       |                  |
| Тур                    | С                 | ześć                       |                                        |       |         |      | Forma                  |                        |                        | Data                   | llość                | Koszt                        |       | <u>^</u>         |
| Historia               | Gr                | niazdo przyłąc             | za czujnika tempe                      | ratur | ry ( Kl | R F  | formal KRTE - D3       | 3 [ KRTE- D3-5         | 4-11] 2                | 2012-05-18             | 1                    | 38.00                        |       | =                |
|                        |                   |                            |                                        |       |         |      |                        |                        |                        |                        |                      |                              |       |                  |
|                        |                   |                            |                                        |       |         |      |                        |                        |                        |                        |                      |                              |       | +                |
| Suma poz               | ycji: 38.00       | )                          |                                        |       |         |      |                        |                        |                        |                        |                      |                              |       |                  |
| Zalogowa               | any               | Profil                     |                                        |       |         |      |                        |                        |                        |                        |                      |                              |       |                  |

#### 5.3.1 Dodawanie awarii

Awarię (i tak samo informację o eksploatacji lub ostrzeżenie) można dodać w oknie programu tak jak w każdym innym oknie ale można to też zrobić bezpośrednio z okna głównego programu:

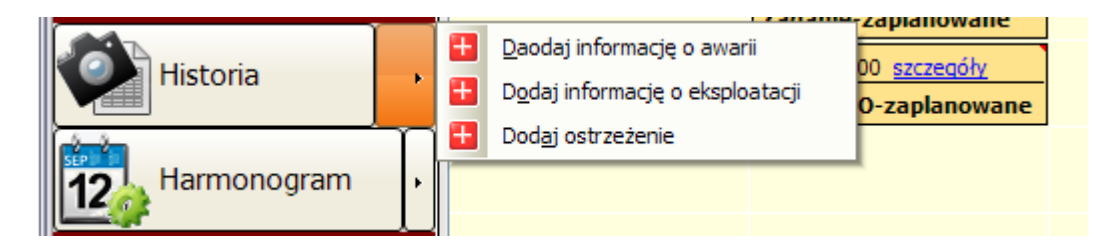

Najpierw wybieramy formę.

| awarie                 | 100       | and a second     | Annal State        | 100                           |                |                                | 8       |
|------------------------|-----------|------------------|--------------------|-------------------------------|----------------|--------------------------------|---------|
| Dodaj awarię           |           |                  |                    |                               |                |                                |         |
| niespodziewane zdarzen | nie: awar | ia, usterka, pos | stój z przyczyn te | chnicznych itp.               |                |                                |         |
|                        | Forma     | Forma KRTE       | - D3 [KRTE- D3-    | 54-11]                        |                |                                |         |
| Prac                   | cownik    | Neuron Soft      |                    |                               |                |                                |         |
| Pracę wykonała firm:   | a obca    | Nie 🔶            |                    |                               |                |                                |         |
| Opis zdarzenia Uszk    | kodze czu | ujnika 1 rozdzie | lacza GK           |                               |                |                                |         |
| Kategoria Elekt        | tryczne   |                  |                    | <ul> <li>Przyczyna</li> </ul> | Błąd kons      | strukcyjny                     |         |
|                        |           |                  |                    |                               |                |                                |         |
| Waga zdarzenia WAG     | GA 1 n    | iska             | •                  | Status zdar.                  | zenia Zda      | rzenie ZAKOŃCZONE              |         |
|                        |           | 0040.05          | 04.00:00.55        | <u>.</u>                      | <u>Szacowa</u> | iny czas (roboczogodziny)      |         |
| Czas zgłoszen          | nia zdarz | enia 2012-05     | -24 22:32:55       |                               | <b>-</b> >     | Oczekiwania 1.00               |         |
| Czas rozpoczęcia obsłu | ıgi zdarz | enia 2012-05     | -24 23:32:55       | 4 🗖                           | 1000 P         | Pracy 2.00                     |         |
| Czas zakończenia obsłu | ıgi zdarz | enia 2012-05     | -25 01:32:55       | ,                             | 9              | Przestoju 3.00                 |         |
| Szacowany koszt obsłu  | ugi zdarz | enia 300         |                    |                               | V Przelic      | zaj puste wartości po zamknięc | iu okna |
| Szczegółowy opis       |           |                  |                    |                               |                |                                |         |
| 🔲 Baza Wiedzy          |           |                  |                    |                               |                |                                |         |
| 9                      |           |                  |                    |                               |                |                                |         |
|                        |           |                  |                    |                               |                |                                |         |
|                        |           |                  |                    |                               |                |                                |         |
|                        |           |                  |                    |                               |                |                                |         |
|                        |           |                  |                    |                               |                |                                |         |
|                        |           |                  |                    |                               |                |                                |         |
| Uwagi dla przełożo     | onych     |                  |                    |                               |                |                                |         |
| OK Anuluj              |           |                  |                    |                               |                |                                |         |

Zdarzenie możemy oznaczyć jego wagą (0-3 gdzie trzy to coś bardzo złego) kodem awarii jeśli zdefiniowano kody dla wybranej maszyny oraz przyporządkować kategorię i typ awarii.

### Zdarzenie zakończone / nie zakończone

Informacje o zdarzeniu możemy dodać wtedy gdy je zgłoszono albo kiedy je zakończono. Można nawet dodać po kilku dniach. Wszystko zależy od przyjętych procedur postępowania.

Czas obsługi awarii dzielimy na dwie części:

- Czas oczekiwania czas od zgłoszenia (zaistnienia) awarii do podjęcia działań
- Czas pracy (naprawy) czas poświęcony na obsługę awarii (naprawę)

Wyróżniamy też Czas postoju czyli czas jaki dana forma była niedostępna (uszkodzona)

- Wymienione czasy możemy wyliczyć używając przycisku z kalkulatorem wg następujących formuł:
- Czas oczekiwania Ilość godzin roboczych od czasu zgłoszenia zdarzenia do czasu zakończenia obsługi zdarzenia
- Czas pracy ilość godzin roboczych od czasu rozpoczęcia do czasu zakończenia obsługi zdarzenia
- Czas postoju ilość godzin roboczych od czasu zgłoszenia do czasu zakończenia obsługi zdarzenia

#### 5.3.2 Dodawanie czynności eksploatacyjnych

W zasadzie opis, dodanie a później edycja zapisu o eksploatacji nie różni się zasadniczo od opisu awarii. Główną różnicą jest podział na kategorie eksploatacji :

Instalacja formy, deinstalacja formy, próba formy i inne

| 🍅 eksploatacjia                                                                                |                                                                                                    | Report Vestori                                                                   |                                                                                            |                   |
|------------------------------------------------------------------------------------------------|----------------------------------------------------------------------------------------------------|----------------------------------------------------------------------------------|--------------------------------------------------------------------------------------------|-------------------|
| Edytuj informa                                                                                 | ację o czynnościacł                                                                                             | h eksploatacyjnych                                                               |                                                                                            |                   |
| Czynności nie będą                                                                             | ce obsługą awarii a planov                                                                                      | vanymi czynnościami ekspl                                                        | oatacji                                                                                    |                   |
| Forma                                                                                          | Forma na oprawę tylniej la                                                                                      | mpy SKO [ FF11 ]                                                                 |                                                                                            |                   |
| Pracownik                                                                                      | Neuron Soft                                                                                                    |                                                                                  |                                                                                            |                   |
| Kategoria eksplo                                                                               | atacji                                                                                                    | Opis zdarzenia / zadania                                                         |                                                                                            |                   |
| Instalacja f                                                                                   | formy                                                                                                    | Instalacja formy                                                                 |                                                                                            |                   |
| Deinstalac                                                                                     | ja formy                                                                                                    | Status za                                                                        | adania Zadanie ZAKOŃCZONE                                                                  | . <b>•</b>        |
| © Inna czvno                                                                                   | ný<br>ość eksploatacvina                                                                                        |                                                                                  |                                                                                            |                   |
| Czas zgło<br>Czas rozpoczęcia o<br>Czas rozpoczęcia o<br>Szacowany koszt o<br>Szczegółowy opis | oszenia zdarzenia 2012-0.<br>obsługi zdarzenia 2012-0.<br>obsługi zsarzenia 2012-0.<br>obsługi zdarzenia 200.00 | 5-10 12:50:49 (2)<br>5-10 13:50:49 (2)<br>5-10 16:50:49 (2)<br>5-10 16:50:49 (2) | Szacowany czas (roboczogo<br>Oczekiwani<br>Prac<br>Przestoj<br>V Przeliczaj puste wartości | idziny)<br>a 1.00 |
| OK An                                                                                          | uluj                                                                                                    |                                                                                  |                                                                                            |                   |

#### 5.3.3 Dodawanie ostrzeżeń

Czasami mamy do czynienia z problemami technicznymi które nie powodują z różnych powodów bezpośrednich działań ale można domniemywać że niedługo takie działania będą potrzebne.

W takiej sytuacji pracownik może dodać ostrzeżenie - napisać np że przetarty jest przewód czujnika temperatury, układ pomiarowy jeszcze działa, maszyny nie można wyłączyć z ruchu bo nie zgadza się na to szefostwo produkcji ale należy się przygotować bo lada chwila będzie potrzebna interwencja

| 🖐 sstrzeżenie                                                                                                    |          |      | 23  |
|----------------------------------------------------------------------------------------------------|----------|------|-----|
| Edytuj ostrzeżenie<br>informacje o potencjalnych zagrożeniach, przewidywanych usterkach, nieprawidłowościach w pracy etc. |          |      |     |
| Forma Forma na oprawę tylniej lampy SKO [FF11]                                                                            | •        |      |     |
| Pracownik Neuron Soft                                                                                                    |          |      |     |
| Opis zdarzenia Klinowanie sią wypraski w gnieździe                                                                        |          |      |     |
| Czas zgłoszenia zdarzenia 2012-05-18 09:30:46 😌                                                                           |          |      |     |
| Szczegółowy opis zdarzenia W ciągu 3 godzin operator kilka razy ręcznie usówa                                             | 12 wypra | ıskę | z 1 |
| Uwagi dla przełożonych                                                                                                    |          |      |     |
| OK Anuluj                                                                                                    |          |      |     |

## 5.3.4 Zmiana Awaria Eksploatacja

Może się tak zdarzyć że pracownik pomyli się i zamiast dodać informację o eksploatacji doda informację o awarii (lub odwrotnie).

Na taką okoliczność w zakładce edycja rejestru historii dostępny jest przycisk "Awaria <> Eksploatacja" za pomocą którego zamieniamy przydział zaznaczonego rekordu i przechodzimy do edycji.

Korektę może wykonać jedynie użytkownik o profilu administrator lub szef

## 5.3.5 Baza wiedzy

Odpowiedzmy sobie na pytanie po co zapisujemy informacje o wszelkich zdarzeniach w rejestrze historii.

Jednym z powodów jest możliwość opisania zdarzeń dla potomnych. Większość awarii to awarie trywialne i zlokalizowanie problemu jest proste. Zdarza się jednak że całymi godzinami szuka się przyczyny albo rozwiązania.

Warto więc w takim przypadku opisać szczegółowo co było powodem takiej awarii tak aby gdy ktoś inny kiedyś znowu trafi na podobne objawy mógł skorzystać z takiego opisu i zaoszczędzić trochę czasu.

Aby odróżnić tego typu opisy od innych, standardowych opisów awarii wprowadzono pojęcie baza wiedzy. Wpis oznaczamy jako baza wiedzy, oznaczenie te widoczne jest w kolumnie BW i możemy odfiltrować te rekordy tak aby jak najszybciej dotrzeć do szukanej informacji

## 5.3.6 Formalne potwierdzenie

| Szczególowy | y opis i analiza                                       | Rozchód części                                          | Formalne potwierdzenie                      | Zewnętrzna inicjacja zdarzeń |  |
|-------------|--------------------------------------------------------|---------------------------------------------------------|---------------------------------------------|------------------------------|--|
| Potwierdź   | Obsługa zdarzenia i                                    | nie została formalnie potv                              | vierdzona                                   |                              |  |
|             | Potwierdził<br>Potwierdzono dnia<br>Formuła potwierdze | Neuron Soft<br>2011-05-15(Nd) (<br>nia Potwierdzenie za | 00:00:00<br>akończenia naprawy zgodnie z wy | ymaganiami formalnymi        |  |

Z powodów formalnych istnieje czasami konieczność zatwierdzenia wykonania naprawy przez osoby z nadzoru. Osoba mająca ku temu stosowne uprawnienie może za pomocą programu zatwierdzić wykonanie naprawy. Zapamiętywana jest osoba która dokonała zatwierdzenia, data oraz zdefiniowana w słowniku formuła umieszczona w słowniku – np. "zatwierdzam wykonanie naprawy zgodnie z wymogami".

Formalne potwierdzenie wymaga posiadania odpowiedniego uprawnienia - nie jest ono delegowane do profilu użytkownika (poza administratorem - bo administrator może wszystko) a jest nadawane indywidualnie jako uprawnienie rozszerzające uprawnienia wynikające z profilu.

### 5.4 Harmonogram zadań

Każdy obiekt wymaga wielu czynności okresowych: przeglądy, badania, legalizacje itp. które należy wykonać co jakiś, często ściśle określony czas.

W programie funkcjonuje kilka rodzajów planowanych czynności (rodzajów zleceń):

- ZLECENIA zlecenie przeglądu (lub innej czynności okresowej) dla wybranego obiektu, grupy obiektów, wydziału bądź bez przypisania podmiotu (zlecenie ogólne)
- CZYNNOŚCI FORMALNO-PRAWNE przypomnienie o czynnościach formalno-prawnych (badania UDT, badania elektryczne, badania techniczne pojazdów, ubezpieczenia pojazdów etc.)
- zlecenie przeglądu / inspekcji / naprawy dla narzędzia (PRO)
- zlecenie legalizacji / przeglądu / kontroli dla opomiarowania obiektu (PRO)

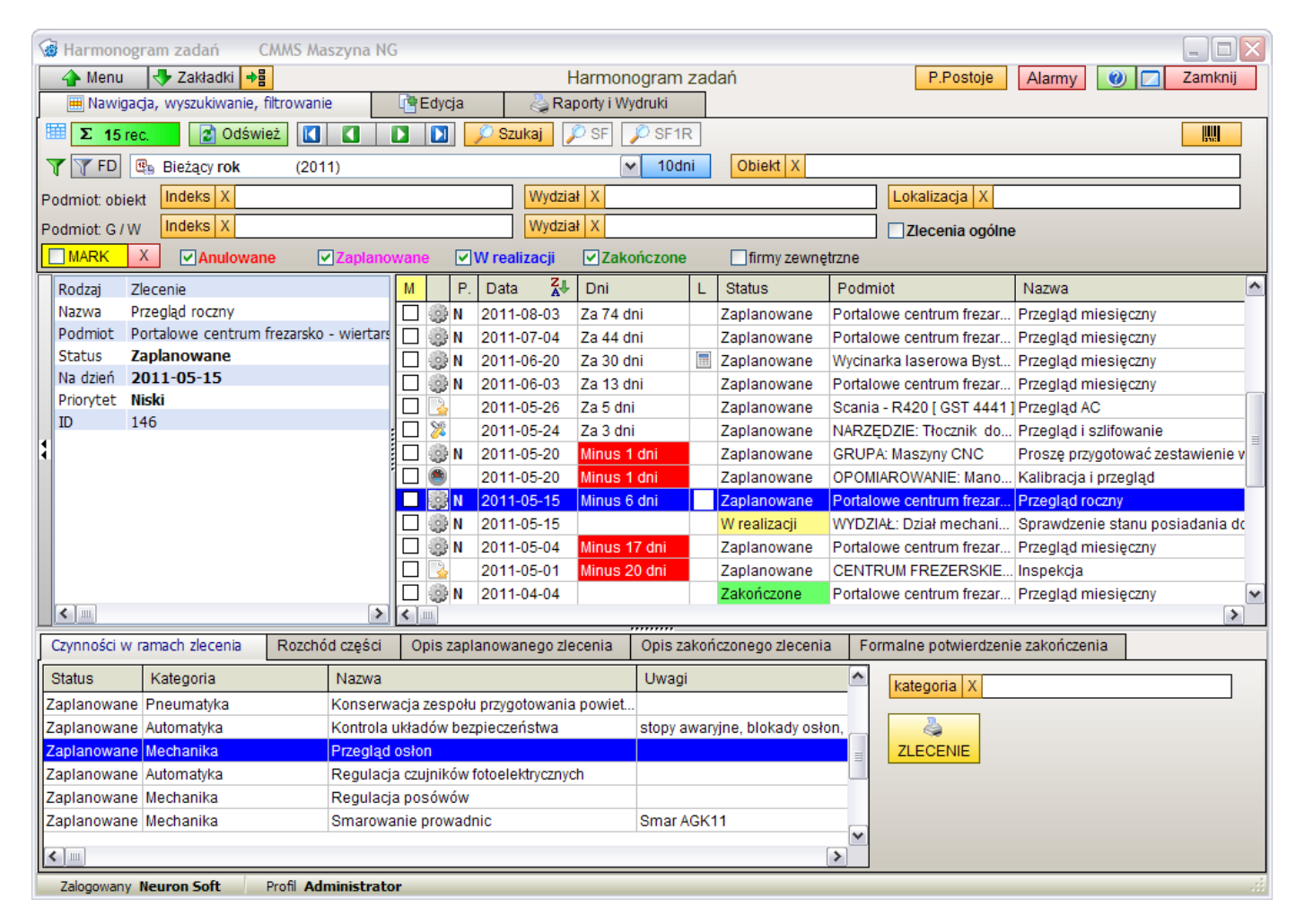

#### 5.4.1 Dodawanie zleceń

Definiując nowe zlecenie poza tak oczywistymi parametrami jak nazwa czy data wykonania podajemy podmiot zlecenia określający czego będzie to zlecenie dotyczyć:

- Obiekt konkretny obiekt np maszynę
- Grupę obiektów ma tu zastosowanie grupa określona indeksem obiektów z rejestru obiektów
- Wydział wybrany wydział przedsiębiorstwa
- Zlecenie ogólne zlecenia na wykonanie jakiś czynności nie przypisanych konkretnie do konkretnych zasobów może to być np polecenie sprawdzenia zasobów warsztatowych czy dokumentacji.

#### Pamiętajmy

Tylko zlecenia dla konkretnych maszyn (obiektów) są brane pod uwagę w statystykach - możemy ulec pokusie wystawiania "hurtowych" zleceń ale należy tego unikać.

| HARMONOGRAM        |                           |                          |                         |                  |               | ×                              |
|--------------------|---------------------------|--------------------------|-------------------------|------------------|---------------|--------------------------------|
| Dodaj zlecenie     |                           |                          |                         |                  |               |                                |
| Przeglądy i inne o | czynności wykonywane pl   | anowane                  |                         |                  |               |                                |
| □ Status zleceni   | ia — Podmiot zl           | ecenia                   |                         |                  |               |                                |
| Taplanow           | ane Objekt                | Wycin                    | arka laserowa Bystronic | [WLA1]           |               |                                |
|                    |                           | Obiektów                 |                         | -                |               |                                |
|                    |                           |                          |                         |                  |               |                                |
|                    | one O wydzia              | <b>۲</b> الـــــ         |                         |                  |               |                                |
| O Anulowan         | ie Ogólne                 | •                        |                         |                  |               |                                |
| Nazwa              | zlecenia Przegląd roczn   | iy                       |                         |                  |               |                                |
|                    |                           |                          |                         |                  | zlecer        | nie z czynnosciami z def. Typu |
| Planowana data     | realizacji 2011-12-14     | Prior                    | ytet Niski 🖌            |                  |               |                                |
| Wcześniejsza re    | ealizacja zlecenia po prz | ekroczeniu stanu licznil | ka Nie 🚺 Liczn          | ik 0             | 🔳 🕂 🛛 Lia     | znik motogodzin (11000)        |
| Ocobo odpowios     | drielno Pracownik 2       |                          |                         |                  |               |                                |
|                    |                           |                          | •                       | •                |               |                                |
| Zlecenie wykonuj   | je firma obca             |                          |                         |                  | •••           |                                |
|                    |                           | Nie 📣 🕞                  |                         |                  |               |                                |
| vvymaga wyłąc      | zenia urządzenia z ruchu  | Pr                       | zewidywany czas w god:  | zinach [         |               |                                |
| Opis zlecenia      | Lista czynności Poc       | Isumowanie zlecenia      | Inne zlecenia w pobli   | skim czasie 🛛 f  | Plan postojów |                                |
| Status K           | ategoria                  | Nazwa                    |                         | Uwagi            |               |                                |
| Zaplanowane Pn     | neumatyka                 | Konserwacja zespołu      | przygotowania powiet    |                  |               | Dodaj                          |
| Zaplanowane Au     | utomatyka                 | Regulacja czujników f    | otoelektrycznych        |                  |               | Edytuj                         |
| Zaplanowane Me     | echanika                  | Regulacja posówów        |                         |                  |               | Dodai ze słownika              |
| Zaplanowane Me     | echanika                  | Smarowanie prowadr       | ic                      | Smar AGK11       |               |                                |
| Zaplanowane Ele    | ektryka                   | Sprawdzenie połączer     | ń wysokoprądowych       | zasilanie, napęc | ly etc        | Usun wszystkie                 |
| Zaplanowane Ele    | ektryka                   | Test wyłączników RP      |                         |                  |               | status                         |
|                    |                           |                          |                         |                  |               | Zaplanowane                    |
|                    |                           |                          |                         |                  |               | Zrealizowane                   |
|                    |                           |                          |                         |                  |               | Wszytskie Zrealizowane         |
|                    |                           |                          |                         |                  | ļ             |                                |
|                    |                           |                          |                         |                  |               | Anulowane                      |
|                    |                           |                          |                         |                  |               |                                |
| OK /               | Anuluj                    |                          |                         |                  |               |                                |

#### 5.4.2 Klonowanie seryjne

Jak zaplanować kilka przeglądów dla jednego obiektu? Co zrobić gdy chcemy zaplanować np. 6 przeglądów miesięcznych, co miesiąc dla wybranej mas zyny?

Czy musimy te 6 przeglądów wprowadzić ręcznie? Nie - możemy skorzystać z narzędzia Klonowanie seryjne zleceń.

Niektóre programy pozwalają na określenie automatycznej sekwencji - np w definicji maszyny określamy przegląd w cyklu miesięcznym i system sam co miesiąc dodaje nowy przegląd - automatycznie.

Może to jednak prowadzić do bałaganu - nie trudno sobie wyobrazić jak by wyglądał plan przeglądu gdzie mamy 30 maszyn do których same dodają się automatycznie zlecenia - zakładając ze nie zawsze można zlecenie zrealizować w wyznaczonym terminie (produkcja rządzi) to po dwu latach mielibyśmy ponad 700 zleceń z których część była by niezrealizowana a część zrealizowana w innych terminach - totalny chaos.

W programie Maszyna możemy zdefiniować zlecenie a potem powielić to zlecenie wybraną ilość razy w wybranej sekwencji czasowej

| Seryjne klonowanie zleceń                                                                                                    | ×                                                                                                    |
|----------------------------------------------------------------------------------------------------|----------------------------------------------------------------------------------------------------|
| zlecenie: Przeglad miesięczny                                                                                                    |                                                                                                    |
| Generuj co N dni Generuj co tydzień / miesiac                                                                                                    |                                                                                                    |
| Powtórz 4 🔹 razy co 30 🝨 dni 🔽 Po                                                                                                    | omiń soboty i niedziele                                                                                                    |
| Odliczaj od: 2011-04-15                                                                                                    | 2011-05-16 Poniedziałek<br>2011-06-15 Środa<br>2011-07-15 Piątek<br>2011-08-15 Poniedziałek                                                                                                    |
| OK Anuluj                                                                                                    | <ul> <li>X</li> </ul>                                                                                                    |
| l                                                                                                    |                                                                                                    |
| Seryjne klonowanie zleceń                                                                                                    |                                                                                                    |
| Seryjne klonowanie zleceń<br>zlecenie: Przeglad miesięczny                                                                                                    | <br>X                                                                                                    |
| Seryjne klonowanie zleceń<br>zlecenie: Przeglad miesięczny<br>Generuj co N dni Generuj co tydzień / miesiac                                                                                                    |                                                                                                    |
| Seryjne klonowanie zleceń<br>zlecenie: Przeglad miesięczny<br>Generuj co N dni Generuj co tydzień / miesiac<br>Powtórz 12 💽 razy co Miesiąc v w Pon                                                                                                    | iedziałek 🗸                                                                                                    |
| Seryjne klonowanie zleceń         zlecenie: Przeglad miesięczny         Generuj co N dni       Generuj co tydzień / miesiac         Powtórz       12       Image: state state s | iedziałek  2011-04-18 Poniedziałek 2011-05-23 Poniedziałek 2011-06-27 Poniedziałek 2011-08-01 Poniedziałek 2011-09-05 Poniedziałek 2011-10-10 Poniedziałek 2011-10-10 Poniedziałek 2011-12-19 Poniedziałek 2012-01-23 Poniedziałek 2012-01-23 Poniedziałek 2012-02-27 Poniedziałek 2012-04-02 Poniedziałek 2012-05-07 Poniedziałek |

Przygotowujemy sekwencje według wybranego schematu (co x dni lub co x tygodni / miesięcy), określamy datę początkową a program po zaakceptowaniu listy terminów wygeneruje serię zleceń. Pamiętajmy:

- powielić można tylko zadanie które ma status zaplanowane.
- powielić można tylko zlecenia których podmiotem jest obiekt lub zlecenia ogólne
- jeżeli klonowane zlecenie ma włączoną opcję licznika to zostanie ona wyłączona a wartość licznika wykasowana
- przed rozpoczęciem operacji klonowania zleceń kasowane są wszystkie markery Mi ustawiane markery dla wytoporowanych zlocoń

 niektóre z dodanych nowych zleceń będą niewidoczne z powodu ustawienia filtrów - np zlecenie datowane jest na następny rok

#### 5.5 Rejestr części

Rejestr części pozwala na zaewidencjonowanie wszystkich części i materiałów.

| 🗑 Rejestr części 🛛 CMMS Maszyna NG         |                     |                            |          |                           |              | _    |          |
|--------------------------------------------|---------------------|----------------------------|----------|---------------------------|--------------|------|----------|
| 👍 Menu 🛛 😽 Zakładki 😽                      |                     | Rejestr części             |          |                           | ()           | Zan  | nknij    |
| 🗰 Nawigacja, wyszukiwanie, filtrowanie     | 📑 Edycja 🛛          | Saporty i Wydruki          |          |                           |              |      |          |
| 1 Σ 7 rec. 2 Odśwież                       | Szuka               | aj 🔎 SF 🔎 SF1R             |          |                           |              | Szuk | aj [F4]  |
| T FD Indeks X                              |                     | Obiekt X                   |          |                           |              |      |          |
| MARK X Kategoria X                         |                     | Wszytskie                  | ▼ □ P    | okaż wycofane             |              |      |          |
| Element Czujnik optyczny odbiciow          | M Kategoria         | Nazwa                      | Symb     | ol Stan                   | j.m. Min.    | Opt. | Cen      |
| Symbol SCOO700ZRNK                         | Elektryka           | Czujnik indukcyjny         | PCID 4   | ZP :                      | 2 szt (      | 0 0  | E        |
| Status W użyciu                            | Mechanika           | Łożysko                    | ARQ1     |                           | 5 szt 2      | 2 8  | -        |
| Opis                                       | Automatyka          | Przekaźnik czasowy         | PCM02    | 2                         | 3 szt ·      | 1 2  | E        |
| Kod zam.                                   | Automatyka          | Czujnik optyczny odbiciowy | SC00     | 700Z                      | 5 szt. *     | 1 1  | <u> </u> |
| BarKod 4004753905489                       | Hydraulika          | Olej Hydrauliczny MOBIL    | DTE 2    | 1 3:                      | 3 litr (     | 50   |          |
| Cena 94.00 zł                              | Pneumatyka          | Zawór VDE                  | 53598    | 8 :                       | 2 szt. (     | ) 1  | ę        |
| cena w euro 0.00 EU                        | Automatyka          | Stop awaryjny O 22 - czerw | ny XB7ES | 542P :                    | 2 szt. ·     | 1 1  | 1        |
| Stan -5 szt.                               |                     |                            |          | I                         |              |      | =        |
| Ilość minimalna 1 Poniżej minimum !        |                     |                            |          |                           |              |      |          |
| Ilość optymalna 1 Poniżej optimum          |                     |                            |          |                           |              |      |          |
| Główny dostawca                            |                     |                            |          |                           |              |      |          |
| strona części http://www.sels.com.pl/inde: |                     |                            |          |                           |              |      |          |
| ID 4                                       |                     |                            |          |                           |              |      |          |
|                                            |                     |                            |          |                           |              |      |          |
|                                            |                     |                            |          |                           |              |      | _        |
|                                            |                     |                            |          |                           |              |      | ×        |
|                                            |                     |                            |          |                           |              |      | 2        |
| Powiązanie z maszynami i grupowanie        | Podsumowanie i zdję | cie Rzochód częśc          | i        |                           |              |      |          |
| Dedeumeuvenie wide enwels e envelig        |                     |                            |          | D                         | odaj / zmień | usuń |          |
| Podsumowanie widocznych pozycji.           |                     |                            |          |                           | 100          | 2    |          |
| Pozycji 7                                  |                     |                            |          |                           |              | 12   |          |
| pozycji nieużywanych 0                     |                     |                            |          |                           |              |      |          |
| pozycji ilość poniżej minimum 1            |                     |                            |          |                           |              |      |          |
| pozycji ilość ujemna 1                     |                     |                            |          | Contraction of the second |              |      |          |
| wartość (cena1) 507.80 zł                  |                     |                            |          |                           |              |      |          |
| wartość (cena2) 153.53 EU                  |                     |                            |          |                           |              |      |          |
|                                            |                     |                            |          |                           |              | _    |          |
|                                            |                     |                            |          | -                         |              |      | .:       |

#### Powiązanie części z maszynami

Każda z części przynależy do jakiejś maszyny. Jednak większość części przynależy do kilku maszyn. Możemy mieć ten sam czujnik czy falownik w wielu różnych maszynach. Dlatego dla każdej z części możemy przypisać dowolną ilość maszyn. Przeglądając rejestr maszyn informacja o tej części widoczna będzie dla wszystkich tych maszyn na zakładce części.

#### Ilość optymalna, ilość minimalna

Dla każdej dodanej pozycji możemy określić optymalną i minimalną ilość części jaka wedle naszego uznania powinna być w naszej dyspozycji.

Przeglądając rejestr możemy zastosować między innymi filtr "poniżej minimum" lub "poniżej optimum". Tak przefiltrowaną listę części możemy wydrukować jako zapotrzebowanie na części gdzie mamy kolumnę pozwalającą na ręczne wpisanie potrzebnych ilości.

#### 5.5.1 dwie ceny

Dla każdej części w rejestrze dostępne są dwie ceny.

O tym jak należy je traktować decyduje stosowne ustawienie w ustawieniach programu. Mogą to być dwie waluty, cena netto, brutto, różne ceny zakupu.

Możemy do nich przypisać kod waluty np. "zł', "Eu" czy "\$" ale też inny kod: "max" albo "b."

Możemy też drugą cenę po prostu wyłączyć.

#### 5.5.2 Rozchód części

Jak wspomniano rejestr części nie jest magazynem w formalnym tego słowa znaczeniu. Nie ma dokumentów przyjęcia, wydania itp. a więc nie możemy magazynu rozliczać "kwotowo". Nie oznacza to jednak że nie mamy żadnej możliwości kontroli tego co się z częściami dzieje – jednak celem jest

szacowanie kosztów a nie precyzyjne rozliczanie kwotowe magazynu i śledzenie przepływu części a w szczególności określenie "częścio –żerności" maszyn.

Częścio – żerność jest naszym autorskim terminem i nie jest używany nigdzie w programie aby nie wprowadzać zamieszania. Chodzi o to że często

tak długo jak nie przeprowadzi się analizy w kontekście czasu to nie widać że na dany obiekt zużywamy nadmiernie dużą ilość pewnych elementów.

Czasami wynika to z niewłaściwej eksploatacji - źle wyregulowana maszyna "ucina" czujniki, czasami ze stosowania złej jakości zamienników – "tańsze" czujniki nie wytrzymują długotrwałej pracy w podwyższonej temperaturze.

Rozchód części przypisany jest zawsze do jednej z 3 kategorii zdarzeń:

- rozchód przypisany do zdarzenia w rejestrze historii np. do obsługi awarii
- rozchód przypisany do zadania zaplanowanego w harmonogramie np. rozchód na wymianę w ramach przeglądu okresowego
- rozchód który nie jest przypisany do konkretnego obiektu i konkretnego zdarzenia np. likwidacja części, sprzedaż itp.

| Rozchód części 🛛                                                                                                    |
|----------------------------------------------------------------------------------------------------|
| Rozchód części dla historii<br>dla zdarzenia: Nie można załączyć maszyny - uszkaodzony stop awaryjny<br>dla obiektu: Wycinarka laserowa Bystronic                                                                                                    |
| Część Stop awaryjny O 22 - czerwony [XB7ES542P]<br>Aktualna ilość: 2 szt. Aktualna cena: 27.90<br>Data 2011-05-15<br>Pobrana ilość 1.00<br>Borrana ilość 1.00<br>Część Stop awaryjny O 22 - czerwony [XB7ES542P]<br>Aktualna cena: 27.90<br>Borrana ilość |
| OK Anuluj VZdejmij pobraną ilość ze stanu                                                                                                    |

Po dodaniu nowej pozycji do rozchodu części wskazana ilość jest zdejmowana ze stanu.

#### 5.6 Normalia

Formy wtryskowe w dużym stopniu buduje się ze standardowych elementów zwanych normaliami. Dlatego poza rejestrem części zaimplementowano w programie rejestr normaliów który może być użyty przy tworzeniu listy wyposażenia formy.

| 🍅 Normalia              |                          |                                       |          |      |                  | • X        |
|-------------------------|--------------------------|---------------------------------------|----------|------|------------------|------------|
| 👍 Menu 🛛 👆 Zakła        | adki                     | Norm                                  | alia     |      |                  | Zamknij    |
| 🖮 Nawigacja, wyszuk     | kiwanie, filtrowanie 🛛 👌 | 🖕 Raporty i Wydruki                   |          |      |                  |            |
| 🛗 Σ 3 rec.              | Odśwież 🚺 🚺 🚺            | SF 🛃                                  |          |      |                  |            |
|                         | X Indeks X               |                                       |          |      |                  |            |
| Nazwa Lio               | cznik CounterView        | MK Nazwa 👽                            | Symbol   | Opis | Nr. Referencyiny | Nr. Zarr 🔺 |
| Symbol C\               | VPL-200                  | <ul> <li>Haki transportowe</li> </ul> | HTR-k    |      | 11202-3          |            |
| Opis                    |                          | Korpus do formy                       |          |      |                  |            |
| Nr. Referencyjny CV     | VID                      | Licznik CounterView                   | CVPL-200 |      | CVID             | 23-4323    |
| Nr. Zamówieniowy 23     | 3-43234-43234            |                                       |          |      |                  |            |
| Producent Ma            | arcianiak                |                                       |          |      |                  |            |
| PIK Z ZASODOW           |                          |                                       |          |      |                  |            |
|                         | :                        |                                       |          |      |                  |            |
| 1                       |                          |                                       |          |      |                  |            |
|                         | i                        |                                       |          |      |                  |            |
|                         |                          |                                       |          |      |                  | E          |
|                         |                          |                                       |          |      |                  |            |
|                         |                          |                                       |          |      |                  |            |
|                         |                          |                                       |          |      |                  |            |
|                         |                          |                                       |          |      |                  |            |
|                         |                          |                                       |          |      |                  |            |
|                         |                          | ·                                     | ···      |      |                  | •          |
| Indeks Zdjęc            | cie, Opis / Uwagi Stro   | ona WWW                               |          |      |                  |            |
| Dodaj / zmień           | usuń                     |                                       |          |      |                  |            |
|                         |                          |                                       |          |      |                  |            |
|                         |                          |                                       |          |      |                  |            |
| anaterView <sup>®</sup> |                          |                                       |          |      |                  |            |
| 00000000                | 11                       |                                       |          |      |                  |            |
| CONTRACTOR OF THE OWNER |                          |                                       |          |      |                  |            |
|                         |                          |                                       |          |      |                  |            |
|                         |                          |                                       |          |      |                  |            |
|                         |                          |                                       |          |      |                  |            |
|                         |                          |                                       |          |      |                  |            |
| Zalogowany Pro          | ofil                     |                                       |          |      |                  |            |

## 5.7 Rejestr dokumentów

Każda maszyna musi posiadać pewne dokumenty takie jak deklaracja zgodności, instrukcja BHP czy dokumentacja techniczno-ruchowa.

Do tego dochodzą inne dokumenty takie jak schematy, instrukcje eksploatacyjne itp.

Rejestr dokumentów pozwala zaewidencjonować te wszystkie dokumenty i co ważne zaewidencjonować też dokumenty które są wymagane a których brak.

Ponadto dla każdego dokumentu możemy (powinniśmy) zapisać gdzie ów dokument i ewentualna jego kopia się znajduje aby przy okazji kontroli nie było panicznych ich poszukiwań.

| Rejestr dokumentów CMMS Maszyna NG         |                                |                                             |           |
|--------------------------------------------|--------------------------------|---------------------------------------------|-----------|
| A Menu                                     | Rejestr dokumentő              | bw .                                        | 🔽 Zamknij |
| 🗮 Nawigacja, wyszukiwanie, filtrowanie 🛛 🕅 | 🖥 Edycja 🛛 👌 Raporty i Wydruki |                                             |           |
| 🖽 Σ 4 rec. 🚺 Odśwież 🚺 🚺                   | Szukaj 🖉 SF                    |                                             |           |
| T FD Obiekt X                              |                                | brakujace                                   |           |
| MARK                                       |                                | pronoj goo                                  |           |
| Dokumant Instrukcia stanowiskow W          |                                | Objekt A                                    | Uwani 🔨   |
| Dostepność dokumentu JEST                  |                                | Portalowe centrum frezarsko - wiertarskie [ |           |
| Obiekt Scania - R420 LA 4X2 [              |                                | Prasa hydrauliczna PHM400 [ PH1 ]           |           |
| Grupa                                      |                                | Scania - R420 LA 4X2 [ GST 3443 ]           |           |
| Lokalizacja dokumentu                      |                                | Wycinarka Jaserowa Bystronic [ WI A1 ]      |           |
| Lokalizacja kopii                          |                                |                                             |           |
| ID 2                                       |                                |                                             |           |
|                                            |                                |                                             |           |
|                                            |                                |                                             |           |
|                                            |                                |                                             |           |
|                                            |                                |                                             |           |
|                                            |                                |                                             |           |
|                                            |                                |                                             |           |
|                                            |                                |                                             |           |
|                                            |                                |                                             |           |
|                                            |                                |                                             | =         |
|                                            |                                |                                             |           |
|                                            |                                |                                             |           |
|                                            |                                |                                             |           |
|                                            |                                |                                             |           |
|                                            |                                |                                             |           |
|                                            |                                |                                             |           |
|                                            |                                |                                             |           |
|                                            |                                |                                             |           |
|                                            |                                |                                             |           |
|                                            |                                |                                             |           |
|                                            |                                |                                             | _         |
|                                            |                                |                                             | ~         |
|                                            |                                |                                             |           |

#### 5.8 Zasoby dyskowe

Co rozumiemy pod pojęciem "zasoby" ?

Dla każdej formy możemy zgromadzić wiele różnych dokumentów w wersji elektronicznej, plików, zdjęć,filmów. Mogą to być instrukcje systemów GK,

zdjęcia, różnego rodzaju protokoły przejęcia etc.

Plików tych nie trzymamy w bazie danych a w specjalnym katalogu i jego podkatalogach. W bazie danych natomiast trzymamy opis tych plików i relatywne ścieżki do nich.

#### Jak to działa?

Tworzymy katalog zasoby (może się nazywać inaczej) powiedzmy na komputerze serwer\_firmowy i udostępniamy go. Katalog ten w sieci będzie widoczny jako **\\serwer\_firmowy\c\zasoby\**. Wpisujemy ten adres w ustawieniach (zakładka zasoby). Możemy też skorzystać z przycisku i zamiast wpisywać ręcznie użyć dialogu do wyszukiwania katalogów.

Teraz w katalogu zasoby utwórzmy podkatalog GK i umieśćmy w nim plik regulator.pdf. Gdybyśmy chcieli otworzyć ten plik z innego komputera to jego kompletna ścieżka będzie wyglądała:

#### \lserwer\_firmowy\c\zasoby\GK\regulator.pdf

Teraz gdy dodamy ten plik do bazy zasobów to w bazie zostanie zapisana tylko ta część ścieżki: **GK\regulator.pdf** Mamy więc połowę ścieżki w ustawieniach a połowę w bazie danych - gdy będziemy chcieli użyć ten plik (otworzyć lub skopiować) to program połączy obie części ścieżki ze sobą:

\\serwer\_firmowy\c\zasoby\GK\regulator.pdf gdzie pokolorowana na niebiesko część jest zapisana w ustawieniach a na czerwono w bazie danych.

Teoretycznie moglibyśmy zapisać w bazie danych całą tę ścieżkę do pliku bez bawienia się w ustawianie w programie jakiegoś folderu. Czemu więc tego nie robimy?

Z bardzo prostej przyczyny - wyobraźmy sobie ze zmieniamy serwer i nowy serwer będzie miał zupełnie inną nazwę a nasz katalog dział IT pozwoli umieścić na dysku E a nie C.

Gdybyśmy zapisywali kompletne ścieżki mielibyśmy problem. A tak wystarczy wpisać tylko nową ścieżkę do katalogu zasoby. Jest też druga przyczyna - zdolny administrator sieci potrafi udostępnić nam ten katalog nawet przez internet - ale wtedy nazwa udziału będzie zupełnie inna. Zresztą z tego samego powodu

ścieżka jest indywidualnie zapisywana dla każdej kopii programu.

#### 5.8.1 Linki lokalne

W zasobach umieszczamy ogólno dostępne pliki. Co jednak z plikami projektów nad którymi obecnie pracujemy albo które mają tak dużą wartość że chcemy chronić dostęp do nich?

Na zakładce edycja w rejestrze form mamy przycisk linki lokalne które otwiera nam okno plików:

|  | 100 |  |
|--|-----|--|
|  |     |  |

| Linki do plików na tym komputerze dla formy<br>Forma na elementy AKRT [AKRT11] |        |
|--------------------------------------------------------------------------------|--------|
| Plik C:\Fromy\cad\AKRT34\akrt34_cad.zip                                        | Otwórz |
| Plik C:\Fromy\cad\AKRT34\symulacja.sid                                         | Otwórz |
| Plik                                                                           | Otwórz |
| Plik                                                                           | Otwórz |
|                                                                                |        |

W oknie tym możemy wczytać linki do plików na tym konkretnym komputerze na którym w danej chwili pracujemy dla aktualnie wybranej formy.

Jeśli otworzymy to okienko w programie na innym komputerze linki będą puste (albo będą miały inną wartość) Przyciskiem otwórz otwieramy dany plik tak jakbyśmy klikneli myszą w jego ikonę w eksplorerze.

#### 5.9 Firmy

Rejestr firm pozwala na zapisanie informacji o firmach związanych z utrzymaniem ruchu, dostawcach części, ośrodkach certyfiakcyjnych itp.

Podobnie jak w przypadku wyposażenia firmy można pogrupować za pomocą indeksu towarów i usług.

W rejestr wbudowana jest przeglądarka www która pozwala na szybki podgląd stron www zapamiętanych firm.

#### 5.9.1 Wybór firmy podczas edycji innych rejestrów

W wielu rejestrach możemy podać firmę - może to być producent w rejestrze wyposażenia albo zewnętrzna firma wykonująca naprawę w rejestrze historii

Aby jednak nie wymuszać wpisywania wszystkich firm do rejestru to podczas edycji możemy wpisać firmę ręcznie lub wybrać z rejestru firm.

Po przyciśnięciu przycisku w polu edycyjnym pojawi się pytanie czy wpisać firmę ręcznie (pojawi się okienko do wpisania nazwy) czy wybrać z rejestru firm.

Jeżeli firmę wybierzemy z rejestru to przy polu edycyjnym pojawią się literki BF a w pionowej tabeli rejestru przy nazwie firmy pojawi się link.

## 6 Liczniki cykli

Kiedy planujemy przeglądy maszyn wyznaczamy je na jakiś konkretny termin a zużycie maszyny jest tak powolne że w pierwszych latach eksploatacji można je często pominąć. W przypadku form jest inaczej. Pracują one w ekstremalnych warunkach (ciśnienie i temperatura) i każdy wykonany wtrysk ma wpływ na ich stan techniczny. Dlatego całe życie formy kręci się wokół ilości cykli przez nią wykonanych. Wszelkie czynności, przeglądy, regeneracje etc. powinny być wykonane co określoną ilość cykli.

Kontrola ilości cykli ma też znaczenie w kontekście form powierzonych – częstą praktyką jest produkcja na narzędziu otrzymanym od klienta i zwracając ją właścicielowi powinniśmy mieć możliwość określenia jaką ilość cykli forma ta wykonała.

Program nasz ma 2 metody wyznaczania "przebiegu" formy:

- 1. Aktualizacje stanu licznika przez pracownika jeśli forma ma licznik to okresowo wpisujemy jego aktualny stan (jeśli takiego licznika nie posiada to stan ten szacujemy albo odczytujemy z liczników maszyn ale co dziennie a nie raz na miesiąc)
- 2. Aktualizacja stanu licznika za pomocą pomocniczego programu który co jakiś czas analizuje bazę danych systemu Golem OEE

Wszystkie działania takie jak opis awarii są znakowane aktualnym stanem licznika a wszystkie planowane czynności są planowane z użyciem tandemu licznik / data, czyli np. Przegląd kiedy licznik osiągnie stan 300'000, nie później jak 10 czerwca.

### 6.1 /ustawianie i zmiana licznika

Wartość początkową licznika ustalamy podczas edycji formy. Tam też możemy dokonać korekty licznika w tył (zmniejszyć jego wartość)

Aby zaktualizować stan liczników wybieramy z głównego menu liczniki cykli -> Aktualizacja stanów liczników. Pojawi się lista form:

| 👋 Ustawianie liczników cykli    |                |           |                |                     |            | x   |
|---------------------------------|----------------|-----------|----------------|---------------------|------------|-----|
| filtry                          |                |           | X 🛛 Tylko form | y produkcyjne 모     | Zmień      |     |
| Nazwa formy 🖓                   | Oznaczenie     | Symbol    | Licznik        | Ost. Zmiana         | Tryb       | ^   |
| Forma KRTE - D3                 | KRTE- D3-54-11 |           | 35100          | 2012-05-16 19:31:11 | W. Ręcznie |     |
| Forma na elementy AKRT          | AKRT11         | 234-543-5 | 10614          | 2012-04-24 21:41:52 | W. Ręcznie |     |
| Forma na oprawę tylniej lampy S | . FF11         | 4323      | 3545           | 2012-05-20 19:02:53 | W. Ręcznie |     |
|                                 |                |           |                |                     |            | H H |

Aby odszukać właściwą formę możemy użyć filtrów. Domyślnie widoczne są tylko formy produkcyjne. Oczywiście w liście widoczne są tylko te formy które mają ustawioną ręczną modyfikację stanu liczników.

Przyciskiem zmień (lub podwójnym kliknięciem w wiersz tabeli) otwieramy okienko aktualizacja stanu licznika cykli

| Nowy stan lic | znika cykli    |              |      |  |
|---------------|----------------|--------------|------|--|
| Licznik       | 35100          | <            | 3000 |  |
| Komentarz     | Stan po deinst | alacji formy |      |  |
| ОК            | Anuluj         |              |      |  |

Możemy albo ręcznie ustaw ić licznik (ale tylko na w iększy) albo dodać w artość w pisaną z praw ej strony. Możemy też dodać komentarz.

Wszystkie ręczne zmiany liczników gromadzone są w bazie danych i można obejrzeć historię ich zmian.

## 7 Kalendarze

W głównym oknie programu widzimy dwa kalendarze pozwalające na wizualizację zdarzeń w czasie - kalendarz miesięczny i kalendarz roczny

| Miesiąc Rok            |                                  |                    |                    |                       |               |
|------------------------|----------------------------------|--------------------|--------------------|-----------------------|---------------|
| Maj 2011               | Rok 2011 👤 mc. 5                 | Cdczytaj <         | ш                  | > Stat                | tystyka       |
| 2011-5-15<br>Niedziela | 2011-5-16<br>Poniedziałek        | 2011-5-17 Wtorek   | 2011-5-18<br>Środa | 2011-5-19<br>Czwartek | ● 2 ▲<br>Piat |
| 12:53:53 szczegóły     | 00:00:00 szczegóły               | 15:17:02 szczegóły |                    |                       | 00            |
| Awaria zakonczona      | 2adanie-zaplanowane              | Zgł. AWARII        | J                  |                       |               |
|                        | Zadanie-realizowane              |                    |                    |                       | Zada          |
|                        | 13:03:34 szczegóły Awaria w toku |                    |                    |                       | Zada          |
|                        |                                  |                    |                    |                       |               |
|                        |                                  |                    |                    |                       |               |
|                        |                                  |                    |                    |                       |               |
|                        |                                  |                    |                    |                       |               |
|                        |                                  |                    |                    |                       |               |
|                        |                                  |                    |                    |                       |               |
|                        |                                  |                    |                    |                       |               |
|                        |                                  |                    |                    |                       |               |
|                        |                                  |                    |                    |                       |               |
|                        |                                  |                    |                    |                       |               |
|                        |                                  |                    |                    |                       |               |
|                        |                                  |                    |                    |                       |               |
| <                      |                                  |                    |                    |                       | >             |

| Miesiąc         |      | Rok         |   |    |      |      |      |      |    |     |    |    |    |    |    |    |    |    |    |    |    |    |    |    |    |    |    |    |    |    |    |    |    |    |    |    |    |
|-----------------|------|-------------|---|----|------|------|------|------|----|-----|----|----|----|----|----|----|----|----|----|----|----|----|----|----|----|----|----|----|----|----|----|----|----|----|----|----|----|
| € 2011 €        | Ρ    | w           | Ś | С  | Ρ    | s    | N    | Ρ    | w  | Ś   | с  | Ρ  | s  | N  | Ρ  | w  | Ś  | с  | Ρ  | s  | N  | Ρ  | w  | Ś  | с  | Ρ  | s  | N  | Ρ  | w  | Ś  | с  | Ρ  | s  | N  | Ρ  | w  |
| styczeń         |      |             |   |    |      | 1    | 2    | 3    | 4  | 5   | 6  | 7  | 8  | 9  | 10 | 11 | 12 | 13 | 14 | 15 | 16 | 17 | 18 | 19 | 20 | 21 | 22 | 23 | 24 | 25 | 26 | 27 | 28 | 29 | 30 | 31 |    |
| luty            |      | 1           | 2 | 3  | 4    | 5    | 6    | 7    | 8  | 9   | 10 | 11 | 12 | 13 | 14 | 15 | 16 | 17 | 18 | 19 | 20 | 21 | 22 | 23 | 24 | 25 | 26 | 27 | 28 |    |    |    |    |    |    |    |    |
| marzec          |      | 1           | 2 | 3  | 4    | 5    | 6    | 7    | 8  | 9   | 10 | 11 | 12 | 13 | 14 | 15 | 16 | 17 | 18 | 19 | 20 | 21 | 22 | 23 | 24 | 25 | 26 | 27 | 28 | 29 | 30 | 31 |    |    |    |    |    |
| kwiecień        |      |             |   |    | 1    | 2    | 3    | 4    | 5  | 6   | 7  | 8  | 9  | 10 | 11 | 12 | 13 | 14 | 15 | 16 | 17 | 18 | 19 | 20 | 21 | 22 | 23 | 24 | 25 | 26 | 27 | 28 | 29 | 30 |    |    |    |
| maj             |      |             |   |    |      |      | 1    | 2    | 3  | 4   | 5  | 6  | 7  | 8  | 9  | 10 | 11 | 12 | 13 | 14 | 15 | 16 | 17 | 18 | 19 | 20 | 21 | 22 | 23 | 24 | 25 | 26 | 27 | 28 | 29 | 30 | 31 |
| czerwiec        |      |             | 1 | 2  | 3    | 4    | 5    | 6    | 7  | 8   | 9  | 10 | 11 | 12 | 13 | 14 | 15 | 16 | 17 | 18 | 19 | 20 | 21 | 22 | 23 | 24 | 25 | 26 | 27 | 28 | 29 | 30 |    |    |    |    |    |
| lipiec          |      |             |   |    | 1    | 2    | 3    | 4    | 5  | 6   | 7  | 8  | 9  | 10 | 11 | 12 | 13 | 14 | 15 | 16 | 17 | 18 | 19 | 20 | 21 | 22 | 23 | 24 | 25 | 26 | 27 | 28 | 29 | 30 | 31 |    |    |
| sierpień        | 1    | 2           | 3 | 4  | 5    | 6    | 7    | 8    | 9  | 10  | 11 | 12 | 13 | 14 | 15 | 16 | 17 | 18 | 19 | 20 | 21 | 22 | 23 | 24 | 25 | 26 | 27 | 28 | 29 | 30 | 31 |    |    |    |    |    |    |
| wrzesień        |      |             |   | 1  | 2    | 3    | 4    | 5    | 6  | 7   | 8  | 9  | 10 | 11 | 12 | 13 | 14 | 15 | 16 | 17 | 18 | 19 | 20 | 21 | 22 | 23 | 24 | 25 | 26 | 27 | 28 | 29 | 30 |    |    |    |    |
| październ       |      |             |   |    |      | 1    | 2    | 3    | 4  | 5   | 6  | 7  | 8  | 9  | 10 | 11 | 12 | 13 | 14 | 15 | 16 | 17 | 18 | 19 | 20 | 21 | 22 | 23 | 24 | 25 | 26 | 27 | 28 | 29 | 30 | 31 |    |
| listopad        |      | 1           | 2 | 3  | 4    | 5    | 6    | 7    | 8  | 9   | 10 | 11 | 12 | 13 | 14 | 15 | 16 | 17 | 18 | 19 | 20 | 21 | 22 | 23 | 24 | 25 | 26 | 27 | 28 | 29 | 30 |    |    |    |    |    |    |
| grudzień        |      |             |   | 1  | 2    | 3    | 4    | 5    | 6  | 7   | 8  | 9  | 10 | 11 | 12 | 13 | 14 | 15 | 16 | 17 | 18 | 19 | 20 | 21 | 22 | 23 | 24 | 25 | 26 | 27 | 28 | 29 | 30 | 31 |    |    |    |
| 00:00:00 sz     | czec | ióły        |   | •  | 13:  | 03:3 | 34   | szcz | eq | óły |    |    |    |    |    |    |    |    |    |    |    |    |    |    |    |    |    |    |    | •  |    |    |    |    |    |    | ٦  |
| Zadanie-zaplar  | nov  | /ane        | 3 | Aw | /ari | a w  | l to | ku   |    |     |    |    |    |    |    |    |    |    |    |    |    |    |    |    |    |    |    |    |    |    |    |    |    |    |    |    |    |
| 🔮 00:00:00 sz   | czec | <u>ióły</u> |   |    |      |      |      |      |    |     |    |    |    |    |    |    |    |    |    |    |    |    |    |    |    |    |    |    |    |    |    |    |    |    |    |    |    |
| Zadanie-realizo | owa  | ne          |   |    |      |      |      |      |    |     |    |    |    |    |    |    |    |    |    |    |    |    |    |    |    |    |    |    |    |    |    |    |    |    |    |    |    |
|                 | _    | _           | _ | _  | _    | _    | _    | _    |    | _   | _  | _  | _  | _  |    | _  | _  | _  | _  | _  | _  | _  | _  | _  | _  |    | _  | _  | _  | _  |    |    |    |    |    |    | >  |

Zdarzenia wyświetlane są w formie kart - na kalendarzu miesięcznym w kolumnach poszczególnych dni, na kalendarzu rocznym widoczne są karty dla zaznaczonego dnia wybranego z roku.

Kliknięcie w link szczegóły spowoduje otwarcie stosownego rejestru.

Na kalendarzu miesięcznym można otworzyć okienko statystyk pokazujące ile zdarzeń danego typu występuje w wybranym miesiącu.

## 8 Obsada maszyn

W głównym oknie programu dostępna jest tablica obsady maszyn formami:

| Miesiąc Rok Obsada maszyn formami |                                                               |                     |
|-----------------------------------|---------------------------------------------------------------|---------------------|
| 2 Odśwież                         |                                                               |                     |
| Wtryskarka Arburg                 | Forma ER234 234234 2012-05-20 12:54:15                        | 🍟 <u>Odinstalui</u> |
| Wtryskarka Arburg                 | Forma nie zainstalowana                                       | 🥤 Zainstaluj        |
| Wtryskarka BS80-III<br>WA12       | Forma na oprawę tylniej lampy SKO<br>FF11 2012-05-20 12:50:49 | 🍟 <u>Odinstalui</u> |
| Battenfield HM650                 | Forma KRTE - D3 KRTE - D3-54-11 2012-05-20 19:05:52           | 🍟 <u>Odinstalui</u> |
|                                   |                                                               |                     |
|                                   |                                                               |                     |
|                                   |                                                               |                     |
|                                   |                                                               |                     |
|                                   |                                                               |                     |

W tabeli wyświetlana jest lista maszyn oraz zainstalowane na niech formy.

Aby zainstalować lub odinstalować formę klikamy odpowiedni link z prawej strony.

Poza przypisaniu do formy maszyny na której jest ona zainstalowana (lub usunięciem tej informacji przy deinstalacji) zostanie stworzony

odpowiednio sformatowany nowy wpis w rejestrze historii o nowej czynności <u>eksploatacyjnej</u> a następnie wpis ten zostanie otwarty do edycji.

Klikając w stmbol formy lub symbol maszyny otwieramy odpowiednie rejestry.

### 9 Statystyki

Pod przyciskiem STATYSTYKI kryje się okno z zakładkami z zestawem raportów

| 🗑 STATYSTYKI       |                                                                 |                                                  |                                                                    |                                                     |                                                |                  |
|--------------------|-----------------------------------------------------------------|--------------------------------------------------|--------------------------------------------------------------------|-----------------------------------------------------|------------------------------------------------|------------------|
| Raport dla Obiektu | ▼ Wycinarka laser                                               | owa Bystronic [ WLA1 ]                           |                                                                    | Zest. A/P                                           | 🍓 Drukuj 🛛 📓                                   | Export 🛛 Zamknij |
| Zakres czasu 🚇 Bie | eżący <b>rok</b> (2012)                                         |                                                  | •                                                                  |                                                     |                                                |                  |
| Zestawienie ogólne | Zestawienie miesięczne                                          | Zestawienie roczne                               | Zestawienie dla maszyn                                             | le Rozchód częśc                                    | i 🕺 Pracownicy                                 | 1                |
| Korekta czasu      | Korekta wyłączona - czas wg usta                                | wionego 👻 💭                                      | ZOOM                                                               |                                                     |                                                |                  |
|                    |                                                                 |                                                  |                                                                    |                                                     |                                                |                  |
|                    |                                                                 |                                                  |                                                                    |                                                     |                                                |                  |
| •                  | Raport zbiorczy dla Obiektu                                     | : Wycinarka laserowa B                           | ystronic [ WLA1 ]                                                  |                                                     |                                                |                  |
| 0                  | Okres czasu raportu Zakres czas<br>Czas bedacy podstawa raportu | u od 2012-01-01(Nd) do 201<br>u: 8D 11:19:08     | 2-12-31(Pn)                                                        |                                                     |                                                |                  |
|                    | AWARIE                                                          |                                                  |                                                                    |                                                     |                                                | =                |
| 0                  | Zarejestrowanych awarii                                         | 3 Niezakończo                                    | nych 0 Suma                                                        | czasu awarii                                        | 16.58 h                                        | -                |
|                    | Podział awarii ze względu na v                                  | wagę Stosun                                      | ek czasu awarii do czasu                                           | raportu 08.16%                                      |                                                |                  |
|                    |                                                                 | 1 Niska<br>1 średnia<br>1 Poważna<br>D Krytyczna |                                                                    | Czas (roboczo,<br>Dostępny<br>Awarii: 11<br>Czekiwa | godzin)<br>: 186.74 h<br>.58 h<br>ania: 5.00 h |                  |
| ġ.                 | Suma kosztów awarii 9                                           | 00.00 Średnikoszt jednej awar                    | ii 300.00 Wartość roz                                              | chodu częścidla a warii                             | 0.00                                           |                  |
|                    | Najbardziej kosztowna awaria 40<br>bez kosztów części           | 00.00, Poślizg sprzęgła enkoden                  | a                                                                  |                                                     |                                                |                  |
|                    | Najdłużej obsługiwana awaria 9.                                 | 00 h, Poślizg sprzęgła enkodera                  |                                                                    |                                                     |                                                |                  |
|                    | Średni czas obsługi awarii<br>Czasawarii / ilośćawarii          | MTTR 03.9                                        | h Średni czas między awaria<br>Podstawa czasu raportu / 1066 dwari | mi MTBF                                             | 2D 19:46:23                                    |                  |
|                    | llość zgłoszonych ostrzeżeń                                     | 0                                                |                                                                    |                                                     |                                                |                  |
|                    | CZYNNOŚCI EKSPLOA                                               | TACYJNE                                          |                                                                    |                                                     |                                                |                  |
|                    | lleóó zamiostmu amet azumoósi eka                               | volente a viourok                                | 0                                                                  |                                                     |                                                | T                |

Wszystkie statystyki kreowane są w kontekście obiektu(ów) i zakresu czasu. Ustawiamy zakres czasu, np bieżący miesiąc i wybieramy czy statystyki mają dotyczyć:

- Określonego obiektu np konkretnej maszyny
- Indeksu obiektów grupy maszyn przypisanych do określonego indeksu w zakładce indeksy rejestru obiektów
- Wydziału grupy maszyn przypisanych do wybranego wydziału produkcyjnego
- Linii grupy maszyn przypisanych do wybranej linii produkcyjnej

Statystyki to najbardziej kontrowersyjna część programu CMMS Maszyna. Każdy potencjalny użytkownik chciał by mieć możliwe bogate i rzetelne statystyki, z drugiej jednak strony chciałby uniknąć precyzyjnego prowadzenia dokumentacji. Duże systemy CMMS oferują szeroki wachlarz szczegółowych statystyk, z drugiej jednak strony wymagają bardzo precyzyjnego opisywania rzeczywistości.

W programie CMMS Maszyna zastosowano zasady szacowania i dobrowolności.

Oznacza to że można ale nie trzeba podawać dane do statystyk takie jak koszty i czas pracy a wartości te są szacowane a nie wyliczane przez program.

Przykładowo:

Podczas opisywania awarii podajemy czas zgłoszenia, czas rozpoczęcia i czas zakończenia. Wydawało by się naturalnym że czas postoju maszyny to czas od zgłoszenia do zakończenia a czas pracy to czas od rozpoczęcia do zakończenia obsługi zlecenia. A koszt to ilość roboczogodzin razy stawka za godzinę. Prawda.

Życie jednak jest bardziej złożone: pomiędzy czasem rozpoczęcia a zakończenia pracownik może zostać oderwany od pracy na rzecz usunięcia "pilniejszej" awarii, Może mu pomagać inny pracownik – ale tylko przez pewien czas.

W czasie obsługi zdarzenia może być przerwa nocna – zgłoszono o 21:00 a zakończono o 8:00 dnia następnego. No to ile czasu trwałą naprawa skoro w nocy nikt nie pracował: 3 czy 11 godzin?

Z wyliczaniem kosztów też sprawa nie jest prosta do automatyzacji – teoretycznie mając czas pracy można użyć stawki za godzinę ale co jeśli w naprawie "pomaga" firma zewnętrzna?

Dlatego czas pracy przeliczamy z czasu rozpoczęcia i zakończenia ale korygujemy go ręcznie a potem szacujemy koszt całej naprawy.

## 10.1 Podręczne kontakty

```
Podręczna lista kontaktów
Dział UR
Automatyk 608 232 534 automatyk@wp.pl
Mechanik działu form wtryskowych 503 343 546
Po południu dzwonić do Xinskiego 546 843 456
```

Podręczna książka kontaktów przeznaczona jest głównie dla celów współpracy z terminalami zgłoszeń awarii. Pozwala na upublicznienie kontaktów do osób zajmujących się utrzymaniem ruchu dla osób z działów produkcyjnych.

Zależnie od profilu użytkownika okno otwiera się albo tylko do odczytu albo jako edytor w którym możemy dowolnie edytować dowolny tekst

### 10.2 Komuniakty i notatki

| 🔞 K(     | DMUNIKATY              |                                                               |             |          |
|----------|------------------------|---------------------------------------------------------------|-------------|----------|
|          | dodaj edytuj           | Kasuj                                                         |             |          |
| Р        | CZAS                   | NAZWA                                                         | PRACOWNIK   | <u>^</u> |
| <u>8</u> | 2011-05-09<br>11:05:32 | Urlop                                                         | Neuron Soft |          |
|          | 2011-05-09<br>03:07:52 | Przydałoby się jakieś urządzenie do<br>testowania regulatorów | Neuron Soft | ≣        |
|          |                        |                                                               |             |          |
|          |                        |                                                               |             |          |
| Cho      | sialbum urlan 19 d     | o 21 marca II                                                 |             | ×        |
|          |                        |                                                               |             |          |
|          |                        |                                                               |             |          |
|          |                        |                                                               |             |          |
|          |                        |                                                               |             |          |
|          |                        |                                                               |             |          |
|          |                        |                                                               |             |          |
| <        |                        |                                                               |             | > .:     |
|          |                        |                                                               |             |          |

Podręczny notatnik pozwalający na dodawanie różnych, uporządkowanych chronologicznie komunikatów i notatek. Notatki mogą mieć dowolny charakter choć w intencji autora ma to być miejsce na wszelkie informacje o charakterze organizacyjnym

### 10.3 Mini Mail

Funkcjonalność dostępna w wersji PRO.

MiniMail to swego rodzaju poczta elektroniczna dla pracowników działu UR. Pozwala na przekazywanie sobie nawzajem wszelkich informacji - np jeden pracownik może przekazać swojemu następcy który przyjdzie na następną zmianę roboczą co zrobił a czego zrobić mu się nie udało.

Dlaczego nie użyć klasycznej poczty elektronicznej? Powodów jest wiele - od problemów z działem IT który w większych firmach niechętnie godzi się na instalowanie programów pocztowych i internetu na fabrycznych halach po ryzyko utraty "zagubienia" ważnych wiadomości wśród innych maili.

Ponadto MiniMail pozwala na dodanie linku do rejestru historii lub harmonogramu - możemy więc napisać koledze - skończ proszę tę awarię i wpisać link (wskazać przez otwarcie okna rejestru historii) do określonego zdarzenia.

Po każdym logowaniu program sprawdza czy są wiadomości dla zalogowanego użytkownika to sygnalizuje to "dymkiem informacyjnym" przy ikonie programu

W ustawieniach programu można też ustawić czy i co ile minut sprawdzać czy są nowe informacje dla użytkownika który jest cały czas zalogowany.

|     | AiniMail                                                                                                    |            |                 |                |             |                     |             | _ 0 ×   |
|-----|----------------------------------------------------------------------------------------------------|------------|-----------------|----------------|-------------|---------------------|-------------|---------|
|     |                                                                                                    |            | _               | Wiadomości dla | Neuron Soft |                     |             | Zamknij |
| U   | twórz nową wia                                                                                                    | idomość    | ODPOWIEDZ       | Usuń wiadomość | 🗌 Tylko nie | przeczytane         |             |         |
| P   | Czas nada                                                                                                    | Notatka    |                 |                |             | Nadawca             | Odbiorca    | ^       |
| ☑   | Wórz nową wiadomość       ODPOWIEDZ       Usuń wiadomość         Czas nada       Notatka       2011-06-06         13:13:29       Brak doumentacji dla wycinarki       2011-06-06         2011-06-06       Czy mamy juz realizować to zlecenie ??       2011-06-06         12:33:28       K       HARMONOGRAM: Przegląd miesięczny         mamy juz realizować to zlecenie ??       2011-06-06 |            |                 |                |             | Audytorski Grzegorz | Neuron Soft |         |
|     | 2011-06-06     Czy mamy juz realizować to zlecenie ??     Pracownik 1     Neuron Soft                                                                                                    |            |                 |                |             |                     |             |         |
|     |                                                                                                    |            |                 |                |             |                     |             | E       |
| Lir | nk HARMONO                                                                                                    | GRAM: Prze | gląd miesięczny |                |             |                     |             | ····    |
| Cz  | y mamy ju                                                                                                    | nz real:   | izować to zlec  | enie ??        |             |                     |             |         |

Aby korzystać z komunikatora musimy posiadać odpowiednie uprawnienie ( uprawnienia uzupełniające) określające czy możemy być

adresatem i/lub nadawcą wiadomości

## 11 kody kreskowe

Program CMMS Maszyna pozwala na używanie kodów kreskowych W wersji standard można wyszukiwać części i narzędzi używając kodów a w wersji PRO można też szukać dokumentów i generować etykiety z kodami kreskowymi

### 11.1 etykiety z kodami kreskowymi

W rejestrze części, narzędzi i wyposażenia możemy wydrukować etykiety z kodami kreskowymi. Wybrano 4 formaty etykiet: 53 x 11, 53 x 23, 75 x 23 i 88 x 36 mm jako najbardziej typowe dla kontenerów magazynowych. Ważne - kodem drukowanym na etykiecie jest zawsze kod główny typu EAN-13

#### 11.2 wyszukiwanie w historii i harmonogramie

Funkcjonalność dostępna w wersji PRO

Niektóre wydruki dostępne w rejestrach historii i harmonogramu oznaczone są kodem kreskowym. Możemy je łatwo odszukać za pomocą tego kodu, np gdy mamy wydrukowane zlecenie na wykonanie jakiejś czynności i zlecenie to zostanie opisane przez pracowników to

możemy łatwo odszukać to zlecenie w rejestrze korzystając z kodu aby opisać je również w programie.

## 11.3 wyszukiwanie czesci i narzędzi

Dla każdego rekordu w rejestrze części, narzędzi i wyposażenia dostępne są dwa kody: kod główny i kod pomocniczy.

| Kod kreskowy główny (EAN-13) | 20000000022   | ID |
|------------------------------|---------------|----|
| Kod kreskowy pomocniczy      | 5900102008292 |    |

Kod głów ny musi zaw sze być kodem EAN-13 - jest to najpopularniejszy kod używ any do znakow ania w iększości produktów . Przycisk ID pozw ala na w pisanie kodu ID rekordu jako kodu głów nego. Jeżeli mamy już etykiety z kodem a nie jest to kod EAN-13 to możemy użyć kodu pomocniczego - to może być dow olny kod lub tekst.

Przyciskiem

lub klawiszem F4 otwieramy okno kodu

| Wprowadź kod 🛛 🛛 🗵 |        |  |  |
|--------------------|--------|--|--|
| Anuluj [Esc]       | 102234 |  |  |

....

Okienko to jest czułe na znak CR czyli naciśnięcie przycisku ENTER. Każdy czytnik kodu, jeśli nie został przeprogramowany dołącza na końcu kodu znak CR. Powoduje on zamknięcie okienka i rozpoczęcie procedury wyszukiwania.

Program w pierwszej kolejności przeszukuje te rekordy które są w tabeli. Może się jednak zdarzyć że szukany rekord nie jest dostępny z powodu ustawienia filtrów. Dla tego jeśli rekord nie zostanie odszukany w wyselekcjonowanym zbiorze danych jest szukany we wszystkich danych - jeśli zostanie znaleziony uaktywniony zostanie przycisk SF1R którego sposób działania został opisany <u>wyżej</u>

W pierwszej kolejnosci szukany jest kod główny.